Online Registration of shops and establishments in respect to the whole of West Bengal, except in Kolkata is being done through e district website <u>https://edistrict.wb.gov.in/PACE/login.do</u>.

Online Registration of shops and establishments for Kolkata region is being done through (<u>http://wbshopsonline.in/</u>) at present. The detailed procedure of online application, payment, tracking and monitoring through the e district website and wbshopsonline.in are given here

Application for Registration for Shops and Establishments through eDistrict website

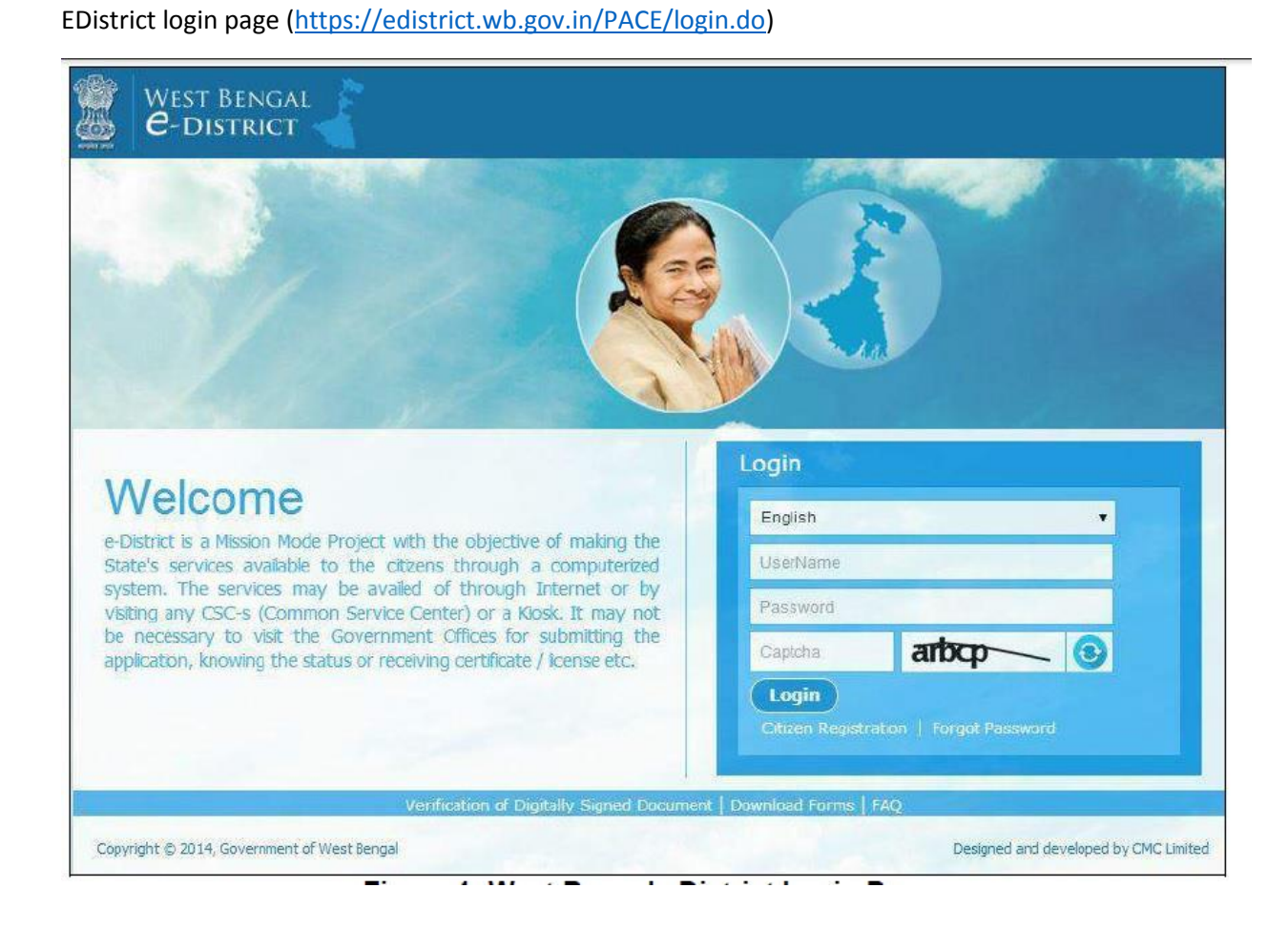

#### Applicant Home Page

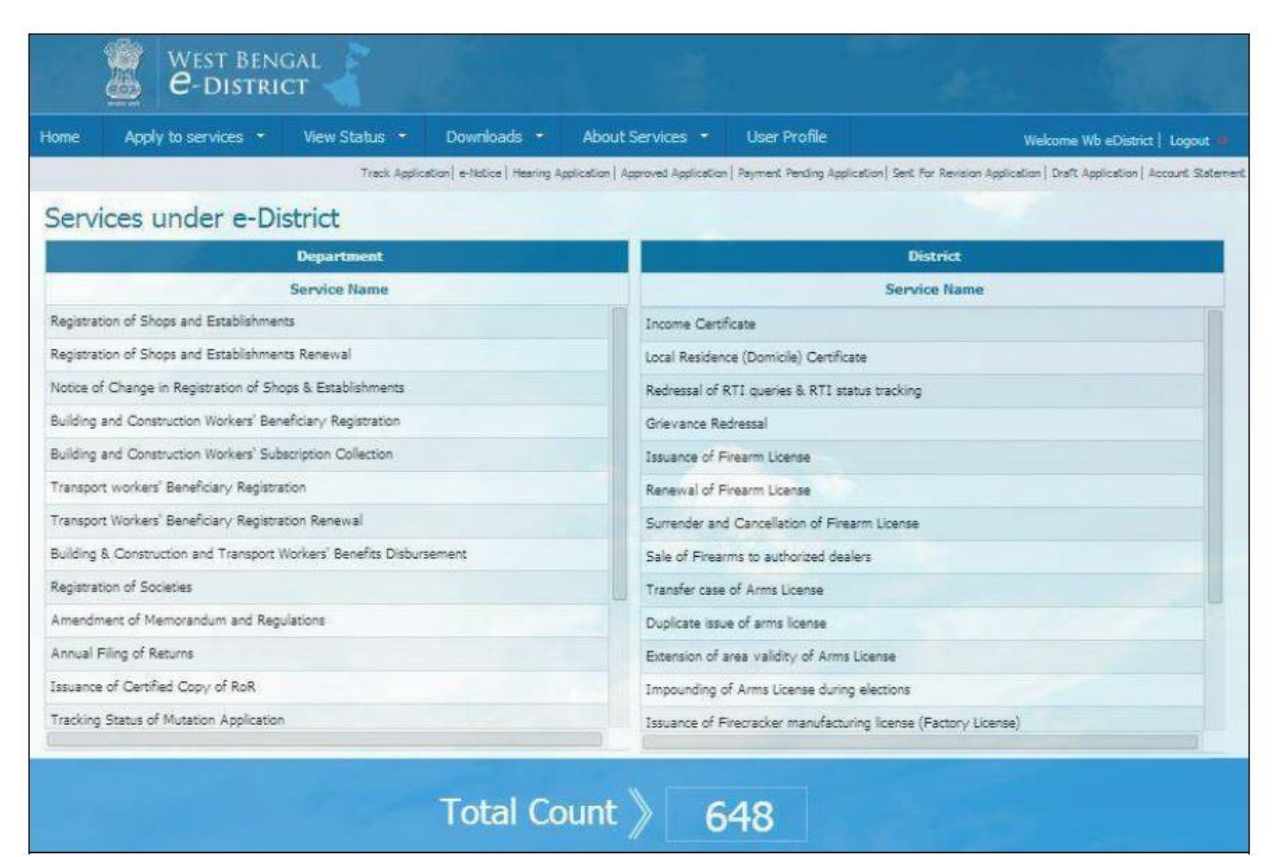

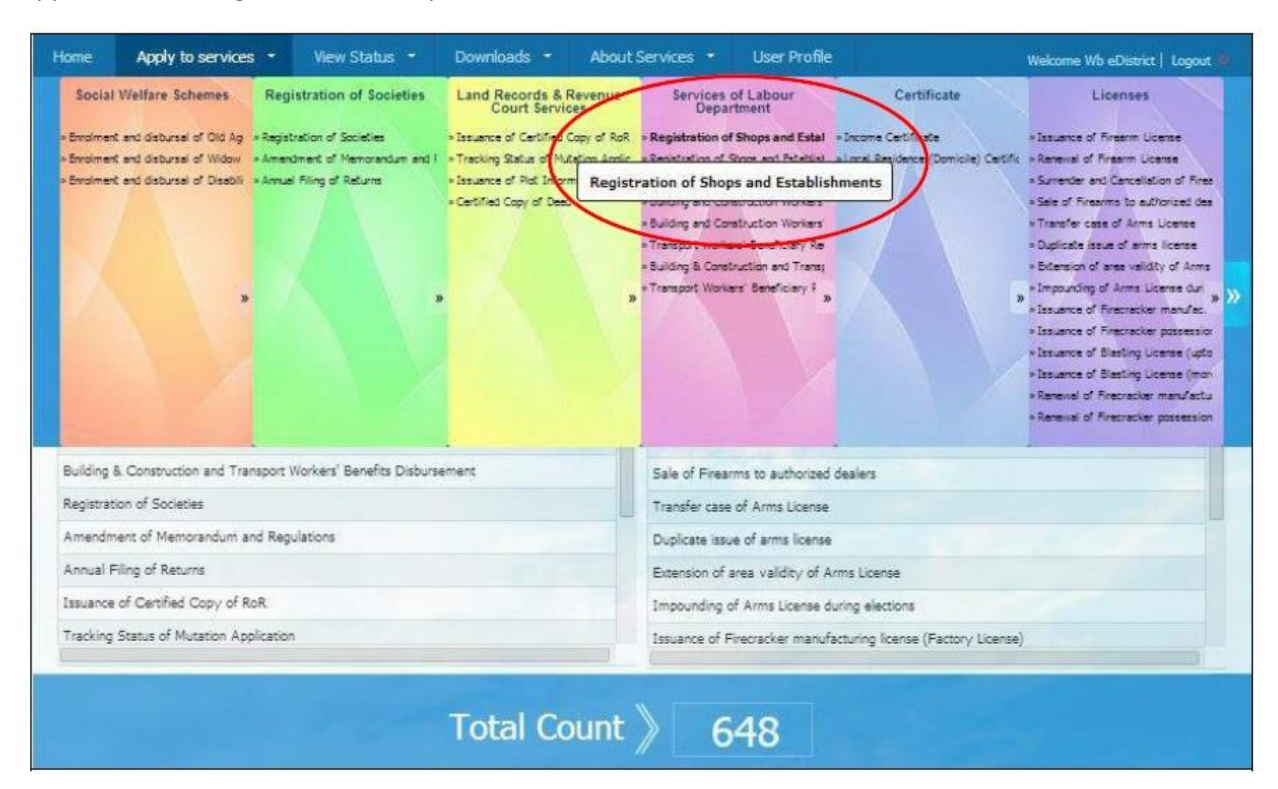

#### Application for Registration of Shops and Establishments

#### **Application Form**

| Home Apply to servi | ices - View Status - D       | lownloads - A             | bout Services 👻 User              | Profile                                   | Welcome Wb eDistrict   Logout 🐗                |
|---------------------|------------------------------|---------------------------|-----------------------------------|-------------------------------------------|------------------------------------------------|
|                     | Track Application   e Notice | Hearing Application   App | proved Application   Payment Pend | ing Application   Sent For Revision Appli | cation   Draft Application   Account Statement |
|                     | Application for              | or Registrati             | ion of Shops & E                  | Establishments                            |                                                |
|                     |                              | Applicant                 | 's Basic Information              |                                           |                                                |
| Salutation*:        | Mr.                          | •                         | First Name*:                      | Santu                                     |                                                |
| Middle Name :       | Middle Name                  |                           | Last Name* :                      | Halder                                    |                                                |
| Date of Birth*:     | 01/01/1990                   |                           | Age :                             | 25                                        |                                                |
| Gender*:            | Male                         | •                         | Date of Application * :           | 02/04/2015 14:07:-                        | 40                                             |
| Mabile No :         | 9830000012                   |                           | E-Mai :                           | santu halder@abc                          | .com                                           |
| Aadhaar Card No :   | 123456789123                 |                           | Designation*:                     | Proprietor                                | •                                              |
|                     |                              |                           |                                   |                                           |                                                |

Viewing Application Details

| View Application Details for Peoid                                                                                                    | tration of Shone & Ectablishments |
|----------------------------------------------------------------------------------------------------|-----------------------------------|
| Application Number                                                                                                    | 2062                              |
| Applicant's Ba                                                                                                    | sic Information                   |
| Name of the Applicant                                                                                                    | Mr. Santu Halder                  |
| Date of Application                                                                                                    | 02/04/2015                        |
| Date of Birth                                                                                                    | 01/01/1990                        |
| Age                                                                                                    | 25                                |
| Gender                                                                                                    | Male                              |
| Mobile No                                                                                                    | 9830000012                        |
| E-Mail                                                                                                    | santu.halder@abc.com              |
| Aadhaar Card No                                                                                                    | 123456789123                      |
| Designation                                                                                                    | Proprietor                        |
| Shops or Estab                                                                                                    | lishment Details                  |
| Name of the Shop or Establishment                                                                                                    | HalderSweets                      |
| Exact Location of Office, Store-room, go down,<br>warehouse or work place, if any attached to shop but<br>situated in premise different from house of<br>establishment | Burdwan                           |

#### Uploading Supporting Documents

|                                    | Supporting Document Details f                                                 | for Registration of Shops & Esta              | ablishments                 |
|------------------------------------|-------------------------------------------------------------------------------|-----------------------------------------------|-----------------------------|
| orting Document D<br>locument View | etails for Registration of Shops & Establishments<br>Supporting Document Type | Supporting Document Name                      | Upload File                 |
| Not Uploaded                       | Deed or Memorandum *                                                          | If a partnership firm then partnership deed 🔹 | Choose File document.jpg    |
| Not Uploaded                       | Valid Trade License *                                                         | Valid Trade License 💌                         | Choose File certificate.jpg |
| Not Uploaded                       | List employees                                                                | List employees 🔻                              | Choose File docu.jpg        |
| Not Uploaded                       | Document substantiating nature of business *                                  | Document substantiating nature of busine 🔻    | Choose File   Test1.jpg     |
| Not Uploaded                       | Form-X (Appointment Letter) *                                                 | Form-X (Appointment Letter)                   | Choose File docuipp         |
| Not Uploaded                       | Other Document                                                                | Other Document 🔻                              | Choose File Iti jpg         |

| View Application Deta                   | ils for Registration of Shops & Establishments             |  |
|-----------------------------------------|------------------------------------------------------------|--|
| Application Number                      | 2062                                                       |  |
|                                         | Applicant's Basic Information                              |  |
| Name of the Applicant                   | Mr. Santu Halder                                           |  |
| Date of Application                     | 02/04/2015                                                 |  |
| Date of Birth                           | 01/01/1990                                                 |  |
| Age                                     | 25                                                         |  |
| Gender                                  | Male                                                       |  |
| Mobile No                               | 9830000012                                                 |  |
| E-Mail                                  | santu.halder@abc.com                                       |  |
| Aadhaar Card No                         | 123456789123                                               |  |
| 5                                       | Supporting Document List                                   |  |
| 6                                       | 6 6 6                                                      |  |
| Deed or Nessorandum Valid Trade License | List employees Document substantiating Form X (Appointment |  |

Submitting the Application for Registration of Shops and Establishments

Application forwarded to the Inspector. Approval Mechanism by the Inspector

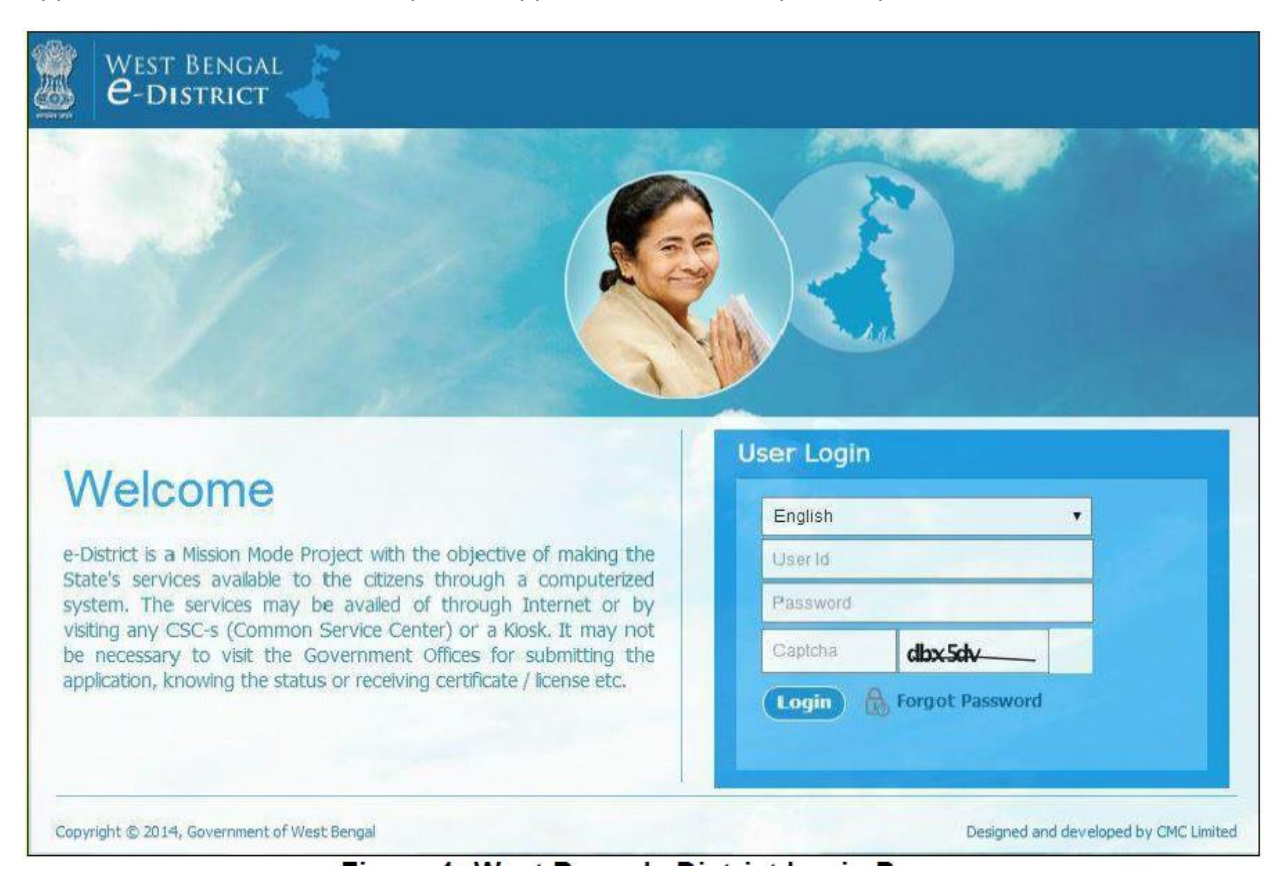

#### **Inspector Home Page**

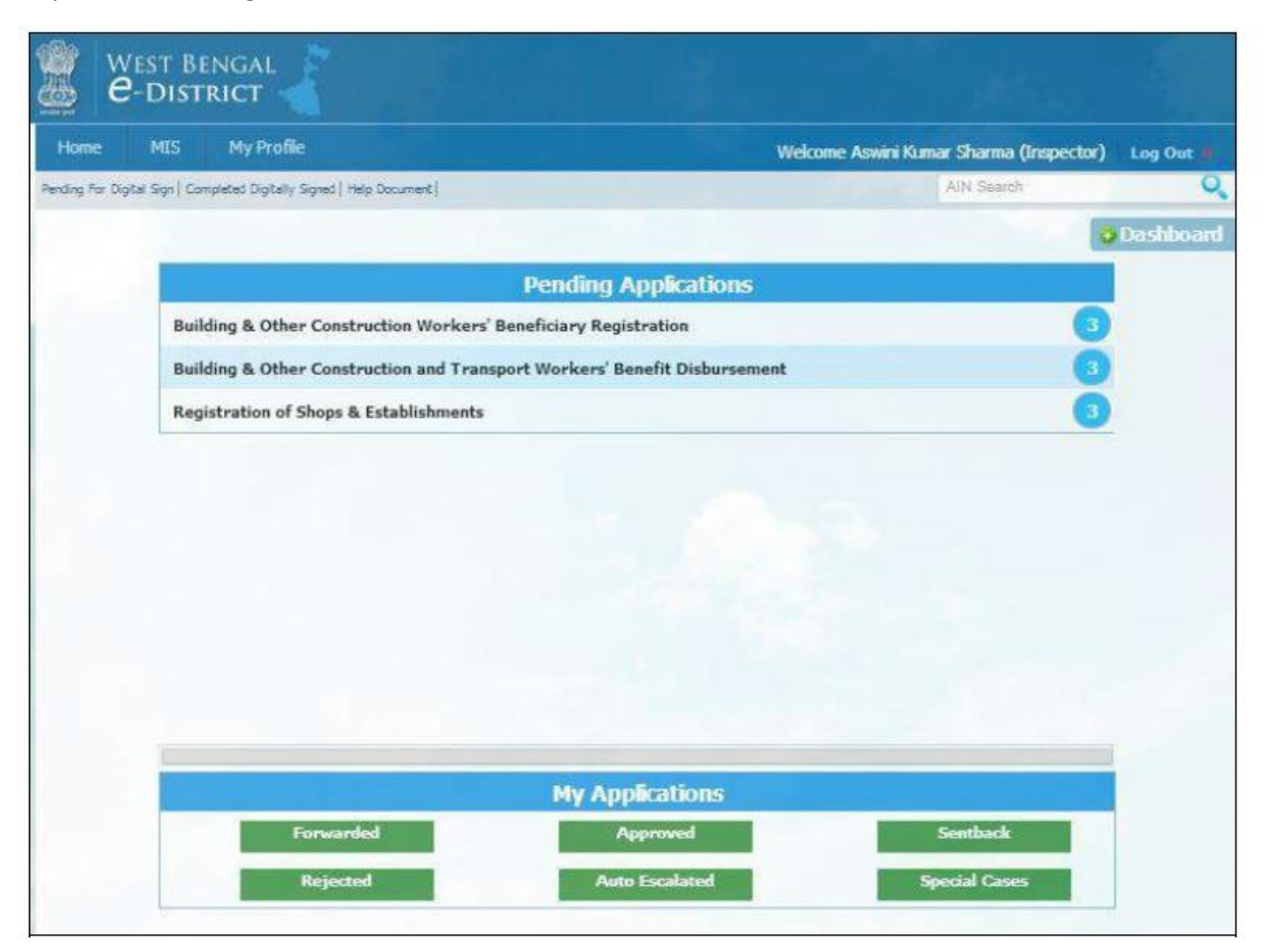

#### Inspector Pending Applications

| Home              | MIS            | My Profile                  |                           |                      | Welcome Aswini Kun | iar Sharma (Inspector) 🛛 Log Out 🚛 |
|-------------------|----------------|-----------------------------|---------------------------|----------------------|--------------------|------------------------------------|
| Pending For Digit | al Sign   Comp | leted Digitally Signed   He | ip Document               |                      |                    | AN Search                          |
|                   |                | Pend                        | ing Applications For Regi | stration of Shops a  | & Establishments   |                                    |
| Show 10           |                | •                           | entries                   |                      | Search:            |                                    |
| Serial No. +      | Status 🌣       | AIN                         | • Applicant •             | Application Date     | Due Date           | Application Status                 |
| 1                 | pu             | 0105101503000164            | Mr. Soumt Singha          | 25/03/2015           | 28/03/2015         | Payment Successful                 |
| 2                 | PU             | 0105101503000165            | Mr. Soumit Singha         | 25/03/2015           | 28/03/2015         | Payment Successful                 |
| 3                 | P              | 0105101503000186            | Mr. Santu Halder          | 02/04/2015           | 13/04/2015         | Initiated                          |
| Showing 1         | to 3 of 3 e    | entries                     |                           |                      |                    | First Previous 1 Next Last         |
| P.                | Application Au | tcEscalation Period Star    | ted P50% and Abov         | e SLA Period Reached | P Application      | n SLA Period Started               |

## Inspector viewing Applicant's Data

| g For Digital Sign   Completed Digitally Signed   Help Document |                                            | AIN Search        |
|-----------------------------------------------------------------|--------------------------------------------|-------------------|
| plicant's Data Application Form Supporting Docu                 | ments Check List And Action Action History | ATN#0105101503000 |
|                                                                 | Applicant's Data                           |                   |
| AIN                                                             | 0105101503000186                           |                   |
| Applicant:Name                                                  | Mr. Santu Halder                           |                   |
| Applicant Date of Birth                                         | 01/01/1990                                 |                   |
| Applicant Age                                                   | 25                                         |                   |
| Applicant Gender                                                | Male                                       |                   |
| Application Date                                                | 2015-04-02 14:07:40.0                      |                   |
| Email Id                                                        | santu.haider@abc.com                       |                   |
| Phone No                                                        | 9830000012                                 |                   |
| Aadhaar Card No                                                 | 123456789123                               |                   |
| Designation                                                     | Proprietor                                 |                   |
| Name of Shop                                                    | HalderSweets                               |                   |
| Exact Location of Shop                                          | Burdwan                                    |                   |
| Nature of Ownership                                             | Proprietorship                             |                   |
| Address Line 1                                                  | 123 Hridaypur                              |                   |
| Vill/ Ward                                                      | Hridaypur                                  |                   |
| Balica Statian                                                  | 061                                        |                   |

## Application Form

| g For Digital Sign   Co | mpleted Digitally Signs | d   Help Document    |                        |                      | AIN Search  |         |
|-------------------------|-------------------------|----------------------|------------------------|----------------------|-------------|---------|
| plicant's Data          | Application Form        | Supporting Documents | Check List And Action  | Action History       | AIN#0105101 | 5030001 |
|                         |                         |                      | Application Fo         | xm                   |             |         |
|                         |                         | Name and Res         | idential Address of sh | pleepers or employer | 5           |         |
|                         |                         |                      | Record: 1              |                      |             |         |
| Salutatio               | n                       |                      | Mr.                    |                      |             |         |
| First Nan               | 1e                      |                      | Sant                   | 4                    |             |         |
| Middle N                | ame                     |                      | NA.                    |                      |             |         |
| Last Nam                | 1e                      |                      | Hald                   | er                   |             |         |
| Date of b               | irth                    |                      | 01/0                   | 1/1990               |             |         |
| Age                     |                         |                      | 25                     |                      |             |         |
| Gender                  |                         |                      | Male                   |                      |             |         |
| Email                   |                         |                      | santu                  | halder@abc.com       |             |         |
| Mobile N                | 0                       |                      | 9830                   | 000012               |             |         |
| Country                 |                         |                      | India                  |                      |             |         |
| State                   |                         |                      | West                   | Bengal               |             |         |
| District                |                         |                      | Burd                   | wan                  |             |         |
| Sub Divis               | sion                    |                      | Burd                   | van Sadar(North)     |             |         |

## Uploaded Supporting Documents

| ng For Digital Sig | n   Completed Digitally Signed   Help Document |                                              | AIN Search   |           |
|--------------------|------------------------------------------------|----------------------------------------------|--------------|-----------|
| oplicant's Data    | Application Form Supporting Documents          | Check List And Action Action History         | AIN#010      | 510150300 |
| Serial No.         | Supporting Documents Type                      | Supporting Documents Name                    | Uploaded By  | File      |
| 1                  | Deed or Memorandum                             | If a partnership firm then partnership deed. | Wb eDistrict | 3         |
| 1                  | Valid Trade License                            | Valid Trade License                          | Wb eDistrict |           |
| 3                  | List employees                                 | List employees                               | Wb eDistrict |           |
|                    | Document substantiating nature of business     | Document substantiating nature of business.  | Wb eDistrict |           |
|                    | Form-X (Appointment Letter)                    | Form-X (Appointment Letter)                  | Wb eDistrict |           |
| 5                  | Other Document                                 | Other Document                               | Wb eDistrict |           |

#### Action Summary

| Home             | MIS         | My Profile              |                      |                       | Welcome        | Aswini Kumar Sharma (Inspector | Log Out    |
|------------------|-------------|-------------------------|----------------------|-----------------------|----------------|--------------------------------|------------|
| nding for Digita | l Sign   Co | impleted Digitally Sign | d   Help Document    |                       |                | AIN Search                     |            |
| Applicant's C    | Data        | Application Form        | Supporting Documents | Check List And Action | Action History | AIN#01051                      | 0150300014 |
|                  | Step N      | ko.                     | Action By            | Date                  | Action         | Remarks                        | Annexure   |
|                  |             |                         |                      | No Action             |                |                                |            |

#### **Checklist and Action Items**

| ing for Lights agn (                              | werkeren wikrent, alda            |                      |                                                                               |                                |                            | and the second second s |            |
|---------------------------------------------------|-----------------------------------|----------------------|-------------------------------------------------------------------------------|--------------------------------|----------------------------|----------------------------------------------------------------------------------------------------|------------|
| pplicant's Data                                   | Application Form                  | Supporting Documents | Check List And Action                                                         | Action History                 |                            | AIN#010                                                                                                    | 5181503000 |
| -Check List-                                      |                                   | Action               |                                                                               |                                |                            |                                                                                                    |            |
| <ul> <li>Valid Trai</li> <li>Partnersh</li> </ul> | de License<br>io deed             | Action*              | Forward                                                                       |                                | •                          |                                                                                                    |            |
| Partnership deed     Memorandum of Association    |                                   | Remarks              | Forwarded for                                                                 | further processing             |                            |                                                                                                    |            |
| W KBI AUIN                                        | prisation                         |                      |                                                                               |                                |                            |                                                                                                    |            |
| Form X A                                          | ppointment Letter<br>er documents | -Documen<br>Attachm  | : Upload                                                                      |                                | Choose File                | No file chosen                                                                                                    | Add New    |
| Form X A     Any Othe                             | ppointment Letter<br>er documents | -Documen<br>Attachm  | t Upload<br>ents<br>an upload only .pdf,.jpeg,<br>ments size should not be mo | jpgbrtdocxls<br>re than 500 KB | Choose File<br>.xlsx,.docx | No file chosen                                                                                                    | Add New    |

Application forwarded to ALC for decision

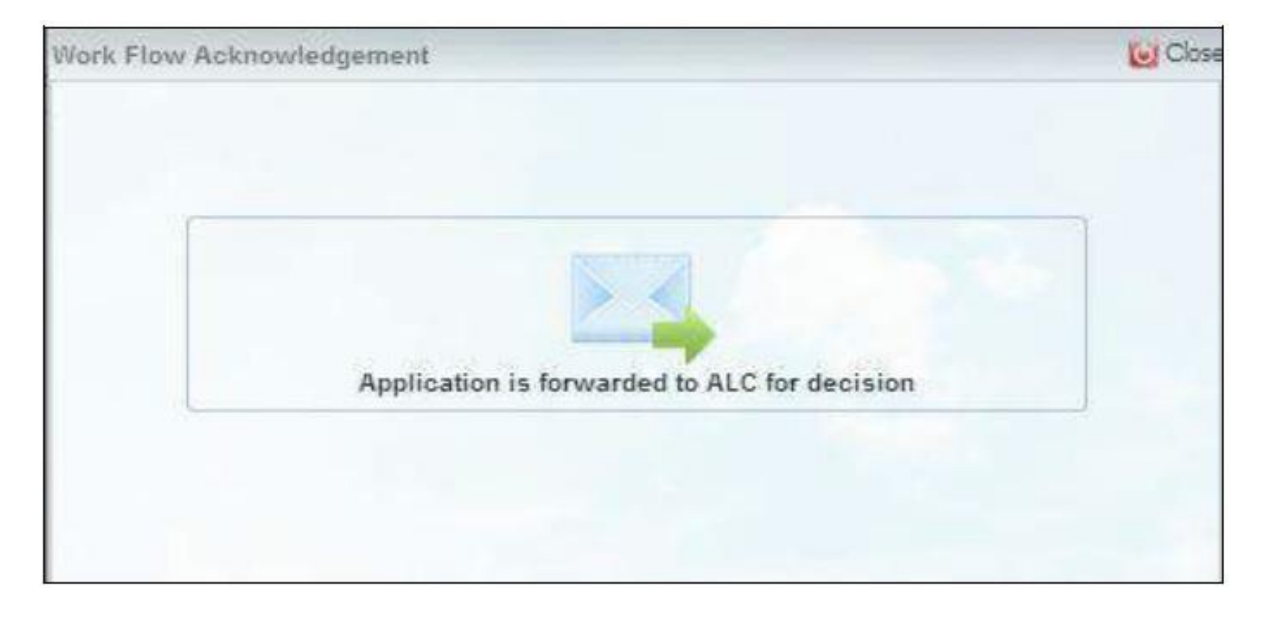

#### ALC Approval Mechanism

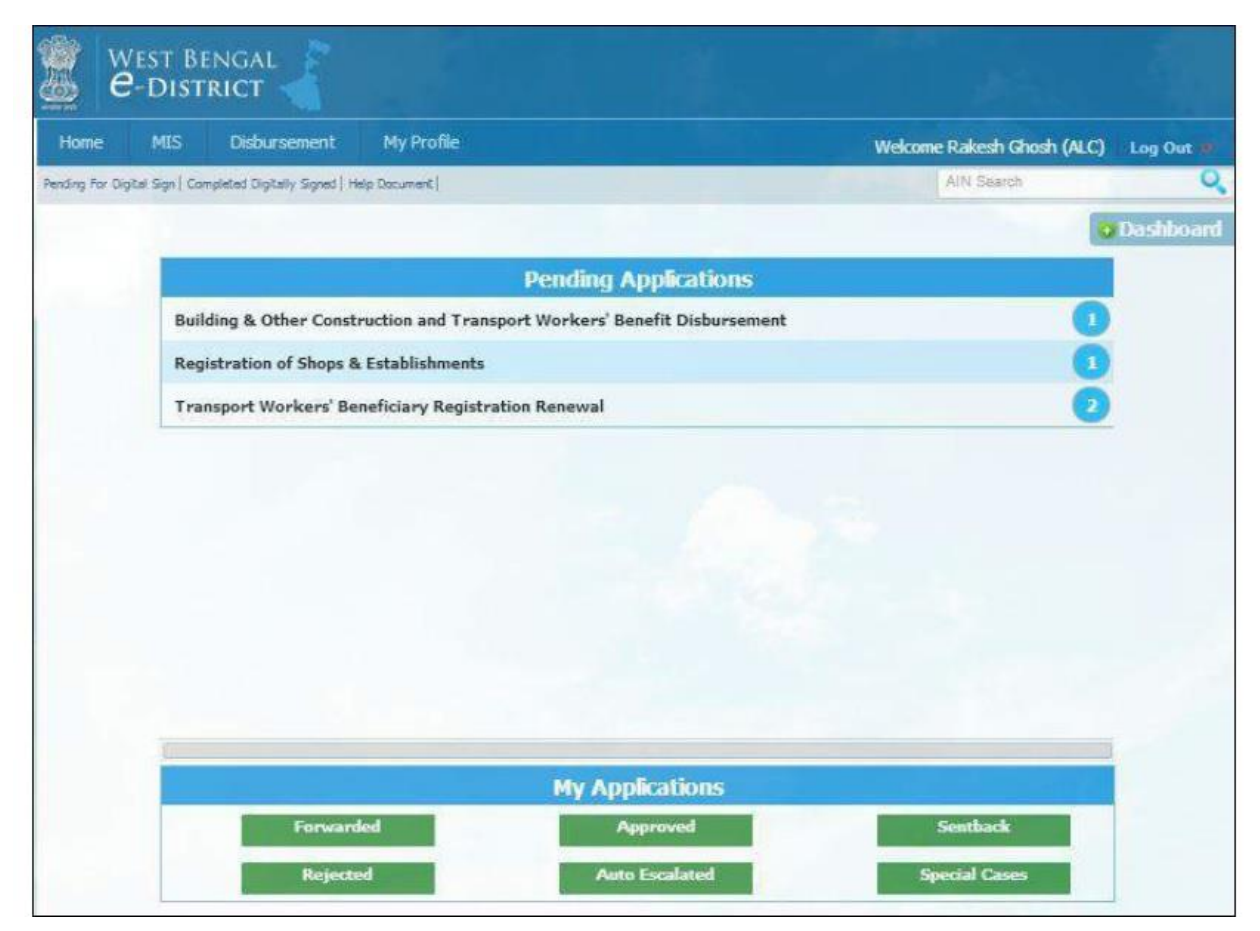

#### List of pending Applications for ALC

| Home              | MIS I           | Disbursement               | My Profile                |                        | Welco            | ne Rakesh Ghosh (ALC) | Log Out 🎍 |
|-------------------|-----------------|----------------------------|---------------------------|------------------------|------------------|-----------------------|-----------|
| Pending For Digit | tal Sign   Comp | leted Digitally Signed   H | elp Document              |                        |                  | All Search            | Q         |
|                   |                 | Pend                       | ling Applications For Reg | jistration of Shops    | & Establishments |                       |           |
| Show 10           |                 | •                          | entries                   |                        | Search:          |                       |           |
| Serial IIo. •     | Status \$       | AIN                        | • Applicant •             | Application Date       | Due Date 🔅       | Application Sta       | itus 🌣    |
| 1                 | P               | 0105101503000186           | Mr. Santu Halder          | 02/04/2015             | 07/04/2015       | Forwarded             |           |
| Showing 1         | to 1 of 1 e     | entries                    |                           |                        |                  |                       |           |
| P.                | Application Aut | cescalaton Period Sta      | rted P50% and Abt         | ove SLA Period Reached |                  | n SLA Period Started  |           |

#### Workflow Acknowledgement

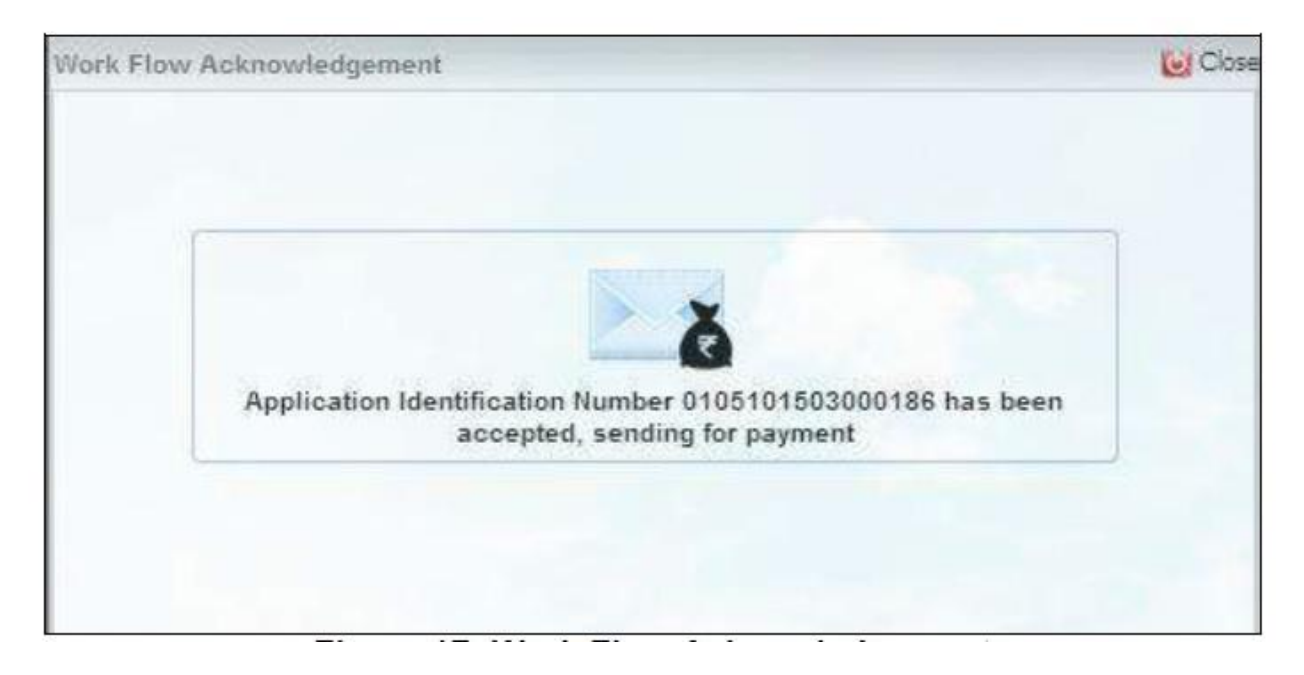

Payment Page for Registration of Shops and Establishments by the Applicant

| Apply to services 🗢 | View Status 👻                             | Downloads -                                                                                    | About Services -                                                                                                    | User Profile                                                                                                    | Welcome Wb eDistrict   Logout 👛                                                                                                    |
|---------------------|-------------------------------------------|------------------------------------------------------------------------------------------------|----------------------------------------------------------------------------------------------------|----------------------------------------------------------------------------------------------------|----------------------------------------------------------------------------------------------------|
|                     | Track Application   e-No                  | otice   Hearing Application                                                                    | Approved Application   Pay                                                                                                    | ment Pending Application   Sent For F                                                                                                    | Revision Application   Draft Application   Account Statemen                                                                                                    |
|                     | Payment                                   | for Registra                                                                                   | tion of Shops                                                                                                    | and Establishme                                                                                                    | nts                                                                                                    |
| AIN                 |                                           | Applicant Name                                                                                 |                                                                                                    | Remarks                                                                                                    |                                                                                                    |
| 01051015030         | 000186                                    | Mr. Santu Halder                                                                               |                                                                                                    | Application verified and accep                                                                                                    | ted, please pay                                                                                                    |
| _                   |                                           | 2047W/825                                                                                      | -                                                                                                    |                                                                                                    |                                                                                                    |
|                     | Payment Gat                               | ежау                                                                                           |                                                                                                    | Offline Pay                                                                                                    | ament                                                                                                    |
|                     | 0                                         |                                                                                                |                                                                                                    | 0                                                                                                    |                                                                                                    |
|                     | Apply to services -<br>AIN<br>01051015034 | Apply to services - View Status - Track Application   e-N Payment 0105101503000186 Payment Gat | Apply to services • View Status • Downloads • Track Application   e•Notice   Hearing Application Payment for Registra AIN Applicant Name 0105101503000186 Mr. Santu Helder Payment Gateway | Apply to services       View Status       Downloads       About Services         Track Application   e-Notice   Hearing Application   Approved Application   Pay         Payment for Registration of Shops         AIN       Applicant Nome         0105101503000186       Mr. Santu Helder | Apply to services       View Status       Downloads       About Services       User Profile         Track Application   e-Notice   Hearing Application   Approved Application   Payment Pending Application   Sent For I       Payment for Registration of Shops and Establishme         All       Applicant Name       Remarks         0105101503000186       Mri Santu Helder       Application verified and acception         Payment Gateway       Offfine Pay         Image: Content Gateway       Image: Content Payment Content Payment Payment Payment Pay |

## Payment made by the applicant

| Apply to services 🝷  | View Status 🔻                                    | Downloads 🔻               | About Services 🔻           | User Profile                        | Welcome Wb eDistrict   Log                         |  |
|----------------------|--------------------------------------------------|---------------------------|----------------------------|-------------------------------------|----------------------------------------------------|--|
|                      | Track Application   e-Ne                         | otice Hearing Application | Approved Application   Pay | ment Pending Application Sent For R | levision Application   Draft Application   Account |  |
|                      | Payment                                          | for Registra              | tion of Shops              | and Establishme                     | nts                                                |  |
|                      |                                                  |                           |                            |                                     |                                                    |  |
| RIA                  |                                                  | Applicant Name            |                            | Remarks                             |                                                    |  |
| 01051015030          | 00186                                            | Mr. Santu Halder          |                            | Application verified and accept     | ted, please pay                                    |  |
|                      |                                                  |                           |                            |                                     |                                                    |  |
|                      | Payment Gat                                      | eway                      |                            | Offline Pay                         | ment                                               |  |
|                      | ۲                                                |                           |                            | 0                                   |                                                    |  |
|                      |                                                  |                           |                            |                                     |                                                    |  |
| GRIPS Payment        |                                                  |                           |                            |                                     |                                                    |  |
| Payment Mode *       |                                                  |                           | Online                     | ۲                                   |                                                    |  |
| Payment head/head of | Payment head/head of account*<br>Payment amount* |                           |                            |                                     |                                                    |  |
| Payment amount*      |                                                  |                           |                            | 30                                  |                                                    |  |
| Debit Card Payment*  |                                                  |                           | 30                         |                                     |                                                    |  |
|                      |                                                  |                           | E                          |                                     |                                                    |  |

#### Approval Mechanism by the Final Approver (Inspector)

| Home              | MIS             | My Profile                  |                        |       |                      | Welcome Aswini Kum | ar Sharma (Inspector) 🛛 Log Out 🐲 |
|-------------------|-----------------|-----------------------------|------------------------|-------|----------------------|--------------------|-----------------------------------|
| Pending For Digit | al Sign   Comp  | leted Digitally Signed   He | ip Document            |       |                      |                    | AIN Search                        |
|                   |                 | Pend                        | ing Applications For I | Regis | stration of Shops (  | & Establishments   |                                   |
| Show 10           |                 | •                           | entres                 |       |                      | Search:            |                                   |
| Serial No. *      | Status \$       | AIN                         | Applicant              | ٥     | Application Date     | Due Date 🗘         | Application Status                |
| 1                 | P               | 0105101503000164            | Mr. Soumit Singha      |       | 25/03/2015           | 28/03/2015         | Payment Successful                |
| 2                 | P               | 0105101503000165            | Mr. Soumit Singha      |       | 25/03/2015           | 28/03/2015         | Payment Successful                |
| 3                 |                 | 0105101503000186            | Mr. Santu Halder       |       | 02/04/2015           | 09/04/2015         | Payment Successful                |
| Showing 1         | to 3 of 3 e     | entries                     |                        |       |                      |                    |                                   |
| P.                | Application Aut | toEscalation Period Star    | ted P50% and           | Above | e SLA Period Reached | Application        | SLA Period Started                |

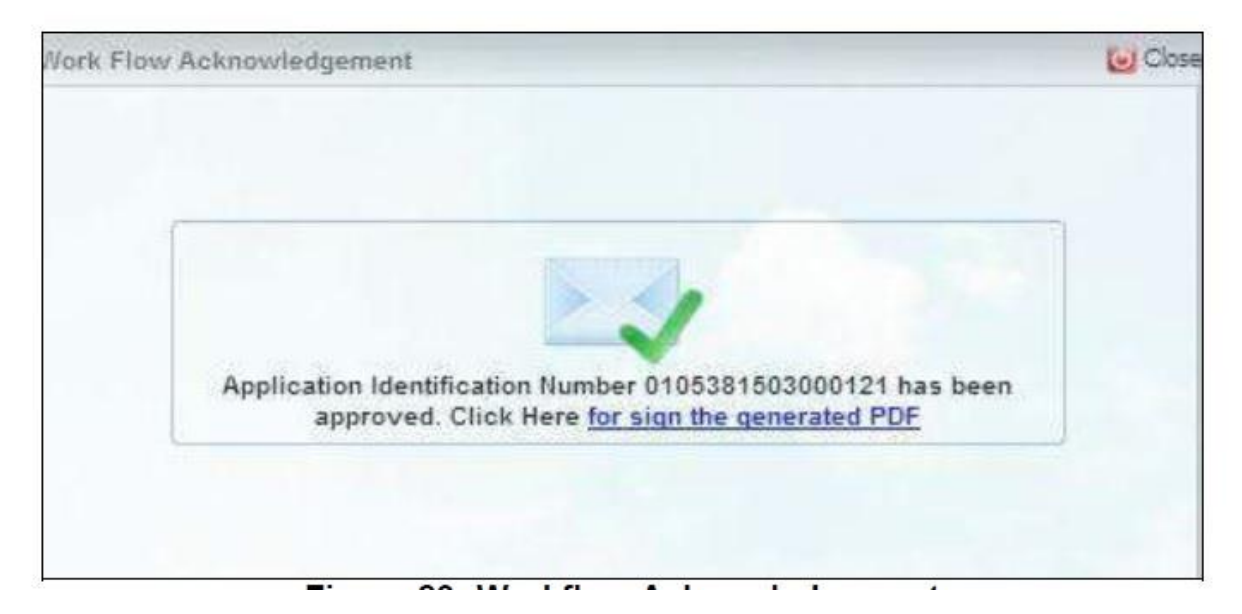

#### Status tracking by the Applicant

| ome Apply to services * View Status * Downloads *                    | About Services   User Profile  Wekome Wb eDistrict   Logout                                                                       |
|----------------------------------------------------------------------|----------------------------------------------------------------------------------------------------|
| Track Application   e-Natice   Hearing /                             | Application   Approved Application   Payment Pending Application   Sent For Revision Application   Oraft Application   Account St |
| Services under e-District                                            |                                                                                                    |
| Department                                                           | District                                                                                                    |
| Service Name                                                         | Service Name                                                                                                    |
| Registration of Shops and Establishments                             | Income Certificate                                                                                                    |
| Registration of Shops and Establishments Renewal                     | Local Residence (Domicile) Certificate                                                                                            |
| Notice of Change in Registration of Shops & Establishments           | Redressal of RTI queries & RTI status tracking                                                                                    |
| Building and Construction Workers' Beneficiary Registration          | Grievance Redressal                                                                                                    |
| Building and Construction Workers' Subscription Collection           | Issuance of Firearm License                                                                                                    |
| Transport workers' Beneficiary Registration                          | Renewal of Firearm License                                                                                                    |
| Transport Workers' Beneficiary Registration Renewal                  | Surrender and Cancellation of Firearm License                                                                                     |
| Building & Construction and Transport Workers' Benefits Disbursement | Sale of Firearms to authorized dealers                                                                                            |
| Registration of Societies                                            | Transfer case of Arms License                                                                                                    |
| Amendment of Memorandum and Regulations                              | Duplicate issue of arms license                                                                                                   |
| Annual Filing of Returns                                             | Extension of area validity of Arms License                                                                                        |
| Issuance of Certified Copy of RoR                                    | Impounding of Arms License during elections                                                                                       |
| Tracking Status of Mutation Application                              | Issuance of Firecracker manufacturing license (Factory License)                                                                   |

| Home       | Apply to services 👻   | View Status 👻           | Downloads 🔻                  | About Services 👻           | User Profile              |                             | Welcome Wb eDistri         | ct   Logout 🐽  |
|------------|-----------------------|-------------------------|------------------------------|----------------------------|---------------------------|-----------------------------|----------------------------|----------------|
|            |                       | Track Application   e-N | lotics   Hearing Application | Approved Application   Pa  | ayment Pending Applicatio | n   Sant For Revision Appli | cation   Draft Application | Account Staten |
|            |                       |                         | List of a                    | proved app                 | lications                 |                             |                            |                |
|            |                       | Please Select           | Service Name * : R           | agistration of Shops & Eat | tablishments 🔻            | Search                      |                            |                |
| Show 10    | ▼ entries             |                         |                              |                            |                           |                             | Search:                    |                |
| SLNo       | Service N             | ame                     | o AIN o                      | Name Of Applicant          | Date of approval          | Application Date            | Remark 🔹                   | Certificate    |
| 1          | Registration of Shops | & Establishments        | 0105101503000186             | Nr. Santu Halder           | 02/04/2015                | 02/04/2015 02:07 PM         | Application Approved       | 7              |
| 2          | Registration of Shops | & Establishments        | 0105101503000184             | Ms. Tina Roy               | 27/03/2015                | 27/03/2015 08:16 PM         | Application Approved       | 2              |
| 3          | Registration of Shops | & Establishments        | 0105101503000182             | Ms Tina Roy                | 27/03/2015                | 27/03/2015 03:23 PM         | Application Approved       | 2              |
| 4          | Registration of Shops | & Establishments        | 0105101503000181             | Ms. Oli De                 | 27/03/2015                | 27/03/2015 11:38 AM         | Application Approved       | 7              |
| 5          | Registration of Shops | & Establishments        | 0105101503000161             | Nr. Santu Halder           | 20/03/2015                | 20/03/2015 04:26 PM         | Application Approved       | 2              |
| 6          | Registration of Shops | & Establishments        | 0105101503000144             | Me. Tina De                | 13/03/2015                | 13/03/2015 03:30 PM         | Application Approvad       | 2              |
| T          | Registration of Shops | & Establishments        | 0105101503000143             | Mr. Test Test              | 13/03/2015                | 13/03/2015 02:55 PM         | Application Approved       | 2              |
| 8          | Registration of Shops | & Establishments        | 0105101503000142             | Ms. Tina De                | 13/03/2015                | 13/03/2015 12:33 PM         | Application Approved       | Ť.             |
| 9          | Registration of Shops | & Establishments        | 0105101503000132             | Ms. Oli De                 | 10/03/2015                | 10/03/2015 03:42 PM         | Application Approved       | 2              |
| 10         | Registration of Shops | & Establishments        | 0105101503000082             | Ms. Arpta Biswas           | 25/02/2015                | 25/02/2015 05:38 PM         | Application Approved       | 2              |
| howing 1 t | to 10 of 11 entries   |                         |                              |                            |                           |                             | First Previous 1           | 2 Next Last    |

## Download of the final signed approved Certificate

| FC                                                                                                    | ALL A REAL                                                                        |
|----------------------------------------------------------------------------------------------------|-----------------------------------------------------------------------------------|
| Application                                                                                                    | For Registration                                                                  |
| Prescribed under sub Rul<br>Bengal Shops & Es                                                                                                    | le (2) & (3) of rule 4 of the West<br>tablishments Rules 1964.                    |
| PA                                                                                                    | RT - 1                                                                            |
|                                                                                                    |                                                                                   |
| le<br>Registering Autority<br>Shopi, & Establishments                                                                                                    |                                                                                   |
| le.<br>I beg is apply for registration of my Shop/Establishme                                                                                                    | nt under the West Bengal Shops and                                                |
| 1953. Particulars about the Shop/Establishment are fu                                                                                                    | enched in statement below.                                                        |
| STAT                                                                                                    | TEMENT                                                                            |
| . Nene of the shoplestablahment, if any                                                                                                    | HadarDwats                                                                        |
| Postal address and exact location of the<br>shopicerabilishment.<br>Police Station<br>Ward No.                                                                            | 125 Hildagour, Hildägaar, Bentiwen, Bentiwan<br>Sodor/North J<br>P81<br>Hildagour |
| Libract location of office, size-roses, godown,<br>warehouse or work place if any attached to step<br>but situated in previous different from those<br>independent second | Burben                                                                            |
| . Name of shop-keeperlemployer.                                                                                                    | Mr. Santu Halder                                                                  |
| . Residential address of shop-temperiorsplayer.                                                                                                    | 123 Hindaypur, Hridoypur, Buidwan Sadar(North),<br>Burdwan, Pin: 743333           |
| . Name of manager, if any, and his Residential addre                                                                                                    | 95.                                                                               |
| Srl Nerse                                                                                                    | Address                                                                           |
| 1. Mir. Roja Roy                                                                                                    | 123 Mumbel, Pirc 411116                                                           |
| Name and residential address of Patriers (Face                                                                                                    | deada                                                                             |
| Sti Marie                                                                                                    | Address                                                                           |
|                                                                                                    |                                                                                   |
|                                                                                                    |                                                                                   |
|                                                                                                    | -                                                                                 |
| Nerre and residential address of Directors (Fallin                                                                                                    | mbad company)                                                                     |
| Sri Name                                                                                                    | Address                                                                           |
|                                                                                                    |                                                                                   |
| <ol> <li>Category of establishment i.e., whether a shop<br/>commercial establishment, residential hotel,<br/>restaurant, soling toase, theate, chema of</li> </ol>        | Steps                                                                             |

|                                                                                                    |                                                                                                    | (2)                                                                                                    |                                                                                                    |
|----------------------------------------------------------------------------------------------------|----------------------------------------------------------------------------------------------------|----------------------------------------------------------------------------------------------------|----------------------------------------------------------------------------------------------------|
| 0. Nature of busine                                                                                                    |                                                                                                    | 0                                                                                                    | ontectionery                                                                                                    |
| 11. Date of comme                                                                                                    | coment of busines                                                                                                    | a. 0                                                                                                    | 103/2010                                                                                                    |
| 2. Names of memb<br>the shop/estable<br>and are depend                                                                                                    | sers of owner's fam<br>shreart who live w<br>ant on him/her.                                                                                                    | illy employed M<br>(f) The owner                                                                                                    | rs. Sima Halder                                                                                                    |
| Gender                                                                                                    | Adults                                                                                                    | Young persons                                                                                                    |                                                                                                    |
| Maler                                                                                                    | D                                                                                                    | 0                                                                                                    |                                                                                                    |
| Fermie                                                                                                    | 1                                                                                                    | Ú                                                                                                    |                                                                                                    |
| Yosal                                                                                                    | 1                                                                                                    | û                                                                                                    |                                                                                                    |
| 13. Names of other                                                                                                    | persons employed                                                                                                    | r.                                                                                                    |                                                                                                    |
| <li>(i) in a mahage</li>                                                                                                    | rial or corridential                                                                                                    | capecity:                                                                                                    |                                                                                                    |
| () As a trevelle<br>welchmen                                                                                                    | r, carnasar, mes<br>or caratakar; and                                                                                                    | senjer,                                                                                                    | Ma. Lify Gheah                                                                                                    |
| weteboune                                                                                                    | s or almotis                                                                                                    |                                                                                                    |                                                                                                    |
| (Indicate as<br>Pentone)                                                                                                    | c and age in case                                                                                                    | of young                                                                                                    |                                                                                                    |
| (Indicate ex<br>Persone)<br>14. Total sumber of                                                                                                    | ernplayees                                                                                                    | of young                                                                                                    | _                                                                                                    |
| (Indicate on<br>Persons)<br>14. Total sumber of                                                                                                    | c and age in case<br>employees-<br>Aduits                                                                                                    | of young<br>Young persone                                                                                                    | Toreal                                                                                                    |
| (Indicate on<br>Pentare)<br>14. Total sumber of<br>Makes                                                                                                    | o and age in case<br>employees<br>Aduite<br>2                                                                                                    | of young<br>Young persone<br>D                                                                                                    | Total<br>2                                                                                                    |
| (Indicate ea<br>Pensone)<br>14. Total number of<br>Males<br><u>Females</u><br>Total                                                                                                    | or and age in cases<br>employees<br>Adults<br>2<br>1<br>3                                                                                                    | of young<br>Young persone<br>D<br>1                                                                                                    | Total<br>2<br>2<br>4                                                                                                    |
| (Indicate we<br>Pentone)<br>14. Total number of<br>Males<br><u>Females</u><br>Totol<br>15. Declaration of s                                                                                                    | c and age in case<br>employees-<br>Adults<br>2<br>1<br>3<br>wookly clocking                                                                                                    | of young<br>Young persons<br>D<br>1<br>1<br>Full Classing Day                                                                                               | Total<br>2<br>2<br>4<br>Thatiskey                                                                                                    |
| (Indicate as<br>Pentone)<br>14. Total sumber of<br>Moles<br><u>Females</u><br><u>Total</u><br>15. Declaration of s<br>days (in the cas                                                                                                    | in and age in cases<br>employees.<br>Adults<br>2<br>1<br>3<br>wookly clossing<br>or of a strap                                                                                                    | of young<br>Young persone<br>D<br>1<br>1<br>Full Closing Day                                                                                                | Total<br>2<br>2<br>4<br>Thursday                                                                                                    |
| (Indicate as<br>Pensore)<br>14. Total sumber of<br><u>Pengles</u><br><u>Total</u><br>15. Declaration of s<br>days (in the cas<br>or commercial e                                                                                                 | ic and age in case<br>employees.<br>Adults<br>2<br>1<br>3<br>wookly discing<br>or of a shap<br>establichment.)                                                                                        | of young<br>D<br>1<br>Full Closing Day<br>Half Closing Day                                                                                                  | Total<br>2<br>2<br>4<br>Thankley<br>5 Sunday                                                                                                    |
| (Indicate an<br>Pencere)<br>14. Total number of<br>Notes<br>Females<br>Total<br>15. Declaration of s<br>days (in the car<br>or commercial of<br>hereby declare th                                                                                | ix and age in case<br>employees.<br>Adults<br>2<br>1<br>3<br>workly closing<br>or of a shap<br>solabiohnent.)<br>at the above infor                                                                   | of young<br>Voung persone<br>D<br>1<br>T<br>Full Casing Day<br>Halt Closing De<br>mattion is true to the I                                                  | Total<br>2<br>2<br>1<br>Thursday<br>x Sunday<br>iest of my knowledge and belief.                                                                                                    |
| (Indicate an<br>Personn)<br>14. Total mamber of<br><u>Halaes</u><br><u>Females</u><br><u>Total</u><br>15. Declaration of a<br>days (In the can<br>or commercial<br>hereby declare th                                                             | ex and age in case<br>employees-<br>Actuals<br>2<br>1<br>3<br>wookly closing<br>os of a shap<br>solabilithment.)<br>at the above infor                                                                | of young<br>Voung persone<br>D<br>1<br>T<br>Full Casing Day<br>Half Closing De<br>mailion is true to the 1                                                  | Total<br>2<br>2<br>4<br>Thursday<br>5 Sunday<br>set of my knowledge and belief.<br>Yours to Bhildy                                                                                                    |
| (Indicate an<br>Personn)<br>14. Total number of<br>blake<br><u>Females</u><br><u>Total</u><br>15. Declaration of s<br>days (in the cas<br>or commercial e<br>hereby declare th<br>0204/2015                                                      | ex and age in case<br>employees.<br>Adults<br>2<br>1<br>3<br>vookly choing<br>or of a shop<br>solabilithment.)<br>at the above infor                                                                  | of young<br>Young persone<br>D<br>1<br>Tuth Cosing Day<br>Half Closing De<br>mettion is true to the 1                                                       | Total<br>2<br>2<br>4<br>Thursday<br>5 Sunday<br>est of my knowledge and belief.<br>Yours babhility<br>Mr. Banki, Hecker                                                                                                    |
| (Indicate an<br>Personn)<br>14. Total number of<br>Moles<br><u>Females</u><br><u>Total</u><br>15. Declaration of s<br>days (in the car<br>or commercial<br>hereby declare th<br>02004/2015<br>Dated                                              | employees<br>Adults<br>2<br>1<br>3<br>wookly doolog<br>of a shop<br>stabioheert.)<br>at the above infor                                                                                               | of young<br>D<br>D<br>1<br>Full Closing Day<br>Half Closing Day<br>Half Closing De                                                                          | Total<br>2<br>2<br>4<br>Thursday<br>Sunday<br>set of my knowledge and bellef.<br>Yours tablinky<br>We Barts Hecker<br>Signature of chop-isesperiverpiptyer                                                                                     |
| (Indicate an<br>Personn)<br>14. Total number of<br>blake<br><u>Females</u><br>Total<br>15. Declaration of s<br>days (in the car<br>or commercial of<br>hereby declare th<br>g2004/2015<br>Dated<br>NOTE: 1, Ren 3 sh<br>under the<br>litenen 12. | and age in case<br>amployees.<br>Adults<br>2<br>1<br>3<br>voolky choing<br>or of a shap<br>stabilishment.)<br>at the above infor<br>outil be filled in cell<br>Act in respect of<br>Act in respect of | of young<br>Young persone<br>D<br>1<br>T<br>Full Closing Day<br>Half Closing Day<br>Half Closing De<br>mattion is true to the 1<br>mattion is true to the 1 | Total<br>2<br>3<br>4<br>Thursday<br>Sunday<br>set of my knowledge and belief.<br>Yours biblinkly<br>Mr. Barts. Holder<br>Signature of etop-seaperimpinger<br>room etc. are not separately registered<br>of esparately registered, particulars. |

|        | 201.00                                                                                                    | to make he has a first of the                                                                                                    |                                                                                                    |
|--------|----------------------------------------------------------------------------------------------------|----------------------------------------------------------------------------------------------------|----------------------------------------------------------------------------------------------------|
|        | The                                                                                                    | Nest Bongal Shops and Establ                                                                                                    | istments Act. 1963)                                                                                                    |
|        |                                                                                                    | REGISTRATION C                                                                                                    | ERTFICATE                                                                                                    |
| t is f | tereby certified that the H<br>bishments Act, 1953, the                                                                       | faithr®weets has registered as<br>a 2nd day of April 2015 and the                                                                         | i Shops under fre West Bengel Shops and<br>Registration No. is 0332141N2015002123.                                                              |
|        |                                                                                                    |                                                                                                    | Spokes for Veries<br>Digitally signed by test5<br>Date: 2015 04 02 18:44:07 IST                                                                 |
| Ch     | ange notilied in Form ha                                                                                                    | s been. Registered on                                                                                                    | Digitally Signed by Inspector<br>conscorts                                                                                                    |
|        |                                                                                                    |                                                                                                    | offense or re-referred worked                                                                                                    |
| i,     | Renewed upto                                                                                                    | Registration No.                                                                                                    | Signature of the Registering Authority                                                                                                    |
| 2.     | Renewed upto                                                                                                    | Registration No.                                                                                                    | Signature of the Registering Authority                                                                                                    |
| 1      | Renewed upto                                                                                                    | Registration No.                                                                                                    | Signature of the Registering Authority                                                                                                    |
| the I  | herbelle of this decument can<br>in flort and laying in the Data<br>first part of the number of<br>of part shall be the serie | to writed by accosing the UPL, while<br>a water of accompaniations."<br>tail be the name of the area in<br>inventor of the Rogator of Shu | count want then description for "Vertication of Diplace Segme<br>which the chapterization large set of the page 1 and the page 1 and the third. |
| tegi   | - Ranewal application in<br>dustion                                                                                           | Form D with Regarisation Cart                                                                                                    | Scalan (form-8) after 3 years from the claim of                                                                                                 |

# Application for Registration of Shops and Establishments through wbshopsonline

#### Home page for wbshopsonline.in

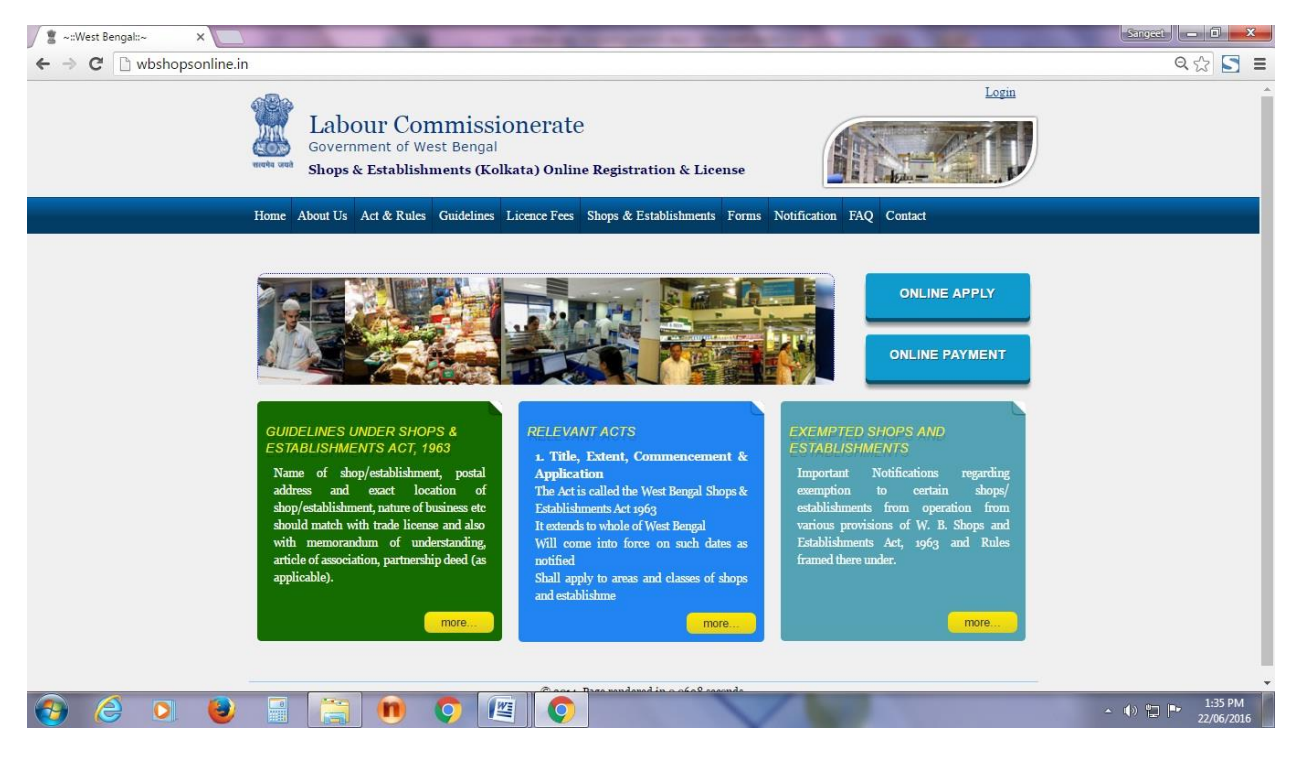

After selection of online apply the user will land in this page for user log in

| 🙎 ~::West Bengal::~ 🛛 🗙                                                                                                    |                                                                                                    | Sangeet 🗖 📈                   |
|----------------------------------------------------------------------------------------------------|----------------------------------------------------------------------------------------------------|-------------------------------|
| ← → C 🗋 wbshopsonline.in                                                                                                    |                                                                                                    | ର୍ 🏠 📑 🔳                      |
| and the second second se | Labour Commissionerate<br>Government of West Bengal<br>Shops & Establishments (Kolkata) Online Registration & License                                                                    |                               |
| Hor<br>C<br>E                                                                                                    | Usemame / Email*<br>A Username / Email<br>Password*<br>A Password<br>BPPG<br>Image Code*<br>Remember Me Forget Password?<br>Log In                                                       |                               |
|                                                                                                    | ahould match with trade license and also<br>with memorandum of understanding,<br>urticle of association, partnership deed (as<br>applicable).<br>more more more more more more more more |                               |
| 🚱 🥝 🖸 😫 🖥                                                                                                    |                                                                                                    | ▲ 🕪 📮 🏴 1:38 PM<br>22/06/2016 |

Step by step filling up of new application for registration for shops and establishments located at Kolkata region

| │ 🐮 ~::West Bengal::~ × 🕱 ~::West Bengal::~ ×                                                                                                    | Sangeet 🛛 — 🗊 🗾 🗙                                                                                                    |
|----------------------------------------------------------------------------------------------------|----------------------------------------------------------------------------------------------------|
| ← → C 🗋 wbshopsonline.in/form/registration/ZjFTVjlHZHFaNIRMR28zSjEycU9vdGNFYjhzTlpn                                                                                                    | nNnZCOXICUW5KTEx4Wm5rQ3J2UkRFNDN3N1BoWEZuc1BMbG1iZ3hiSG50ef 🍳 🏠 🔄 🚍                                                                         |
| Labour Commissionerate<br>Government of West Bengal<br>Shops & Establishments (Kolkata) Online Registration                                                                                    | & License                                                                                                    |
| Home About Us Act & Rules Guidelines Licence Fees Shops & Establish                                                                                                    | hments Forms Notification FAQ Contact My Application                                                                                        |
| APPLICATION FOR REGISTRATION<br>West Bengal Shops & Establist<br>Form - B<br>(See Rule (2) & (3)<br>PART - 1<br>Application for Re                                                             | hments Rules 1964.<br>5<br>of rule 4]<br>gistration                                                                                         |
| Step-1 Step-2 Step-3                                                                                                    | Step - 4 Step - 5 Step - 6                                                                                                    |
| 1.* Name of the shop/establishment<br>2.* Postal address and exact location of the shop/establishment                                                                                          | demo put kd 🔮                                                                                                    |
| District<br>Area<br>Municipality / Corporation                                                                                                    | KOLKATA         •           *Urban         Rural           Corporation         •           VOLKATA MINIMAL CORPORATION         •            |
| Borough<br>Ward<br>Post Office<br>Pin Code<br>Police Station                                                                                                    | BCROUGH - 1         •           1         •           K C MILLS S.O         •           700024         •           Oprinser Park:         • |
| <ol> <li>Exact location of office, store-room, godown, warehouse or work place, if<br/>any stacked to shop but situated in premises different from those of<br/>shop establishment.</li> </ol> | na                                                                                                    |
| Clear All Proceed to Ster                                                                                                    | •2                                                                                                    |
| 🚱 🥝 🛛 🕘 🗄 🚞 📵 📀 🖉                                                                                                    | - €) 🗊 📭 1:47 PM<br>22/06/2016                                                                                                    |

#### Another step for filling up

| │ 🚆 ~::West Bengal::~ × 其 ~::West Bengal::~ ×                                                     |                                                                                                    |
|---------------------------------------------------------------------------------------------------|----------------------------------------------------------------------------------------------------|
| ← → C 🗋 wbshopsonline.in/form/registration/YW02ZkNSbC9rbUdsVHdZaHVrRWNn                           | :UJOS0M5SHltSWISZmdPdkpaTEZ1d1FCVHJLVnErWWJ1aEx6Z3phRHIXa1ZiVkhXRTB21Q 😭 \Xi 🗧                                                                                                    |
| Labour Commissionerate<br>Government of West Bengal<br>Shops & Establishments (Kolkata) Online Re | Hello Mi Khrs • I k Loport                                                                                                    |
| Home About Us Act & Rules Guidelines Licence Fees Sho                                             | s & Establishments Forms Notification FAQ Contact My Application                                                                                                    |
| APPLICATION FOR REGISTRATION<br>West Bengal Shops<br>(See Ru<br>Application                       | % Establishments Rules 1964.<br>Form - B<br>(2) & (3) of rule 4]<br>PART - 1<br>n for Registration                                                                                                    |
| Step - 1 Step - 2 Step - 3                                                                        | Step - 4 Step - 5 Step - 6                                                                                                    |
| 4 * Name of shon-keeperjenulover                                                                  | 5 * Residential address of shon-keeper/employer                                                                                                    |
| A Khan                                                                                            | Address Line 1         12. R N Tagere Road           District         KOLKATA           Corp. Mun. Block:         Corpension           KOLKATA MUNICIPAL CORP         NOULATA MUNICIPAL CORP           Borough         BOROUGH - I           Ward         1           Post Office         IK.C.MILLS S.O           Pin Code         700024           Police Station         GIRISH PARK |
| 6 Name of manager if any and his Desidential address                                              |                                                                                                    |
| C - Venice Or maning or a mary one not contraction evolution     Na                               | Address Line 1     Manager Address     Jistrict     -Select-                                                                                                    |
| Clear All Pn                                                                                      | ceed to Step 3                                                                                                    |
| © 2014. Page                                                                                      | endered in 0.1020 seconds.                                                                                                    |
| 🔞 🖉 🔍 🕘 🔚 🚞 🖲 🛇 🖾                                                                                 | - 🕕 🔁 📭 1:51 PM<br>22/06/2016                                                                                                    |

## 3<sup>rd</sup> step for filling up

| 🖉 🔹 ~::West Bengal::~ 🛛 🗴 🖉 ~::West Bengal::~                          |                                                                                                    | x        |
|------------------------------------------------------------------------|----------------------------------------------------------------------------------------------------|----------|
| $\leftrightarrow$ $\Rightarrow$ C 🗋 wbshopsonline.in/form/registration | /dzRyQ2F0ZUhxWE1nZUFZejVsNm5vSzNwWHhHVCtTSHlYa2ZGQ3BRRHdlWDloRTFxR09ucDlxekN3TWxvb1JhSGQ4Q1RWem\Q 🏠 💽                                                                                                    | ≡        |
|                                                                        | Labour Commissionerate<br>Government of West Bengal<br>Shops & Establishments (Kolkata) Online Registration & License                                                                                                    |          |
| Home                                                                   | About Us Act & Rules Guidelines Licence Fees Shops & Establishments Forms Notification FAQ Contact My Application                                                                                                    |          |
| APP                                                                    | ICATION FOR REGISTRATION<br>West Bengal Shops & Establishments Rules 1964.<br>Form - B<br>[See Ruk (2) & (2) of rule 4]<br>PART - 1<br>Application for Registration                                                                                                    |          |
|                                                                        | Step - 1 Step - 2 Step - 3 Step - 4 Step - 5 Step - 6                                                                                                    |          |
| 7                                                                      | Name and residential address of Partners, (if a partnership concern)                                                                                                    |          |
| E                                                                      | A Address Line 1 Partner Address District -Select-                                                                                                    |          |
| 8                                                                      | Name and residential address of Directors, (if a limited company)                                                                                                    |          |
|                                                                        | Munshi Address Line 1 Li, R. N. Tagore road. District Corp. Mun. Block Corp. point Borough Borough ICOLARA MUNUCIPAL CORPOR VWard I Corp. Control Control Cont |          |
|                                                                        | Clear All Proceed to Step 4                                                                                                    |          |
|                                                                        | © 2014. Page rendered in 0.1008 seconds.                                                                                                    |          |
| 🚱 🤌 👂 🔮 📑                                                              | • 0 🐑 💌 💽 👘 153 P                                                                                                    | И<br>016 |

## 4 th step for filling up registration form

| 🖉 🐮 ~::West Bengal::~ 🗙 🙎 ~::West Bengal::~ |                                                                                                    |
|---------------------------------------------|----------------------------------------------------------------------------------------------------|
| ← → C 🗋 wbshopsonline.in/form/registration  | n/MVhmeXV1QVhrbVVkRVJXZ1ppcWJoNUxOZzUwM0xOMmU0L01Cc0EwV2g2ZJYvdDhSaWh3Z25EMFk3QzFuQm1oZmRDYjZ3Q 😭 📑                                                                                                    |
| ever un                                     | Labour Commissionerate       Hello Mi Klaw, > I g Lagent         Government of West Bengal       Shops & Establishments (Kolkata) Online Registration & License         Shops & Establishments (Kolkata) Online Registration & License       Notification         Aburd Lic. Act & Poller, Guideliner, License Ferg, Shops & Establishments, Former, Notification, FAO, Control, Mr. Acultation |
| АРР                                         | PLICATION FOR REGISTRATION<br>West Bengal Shops & Establishments Rules 1964.<br>Form - B<br>[See Rule (3) & (3) of rule 4]<br>PART - 1<br>Application for Registration                                                                                                    |
|                                             | Step - 1 Step - 2 Step - 3 Step - 4 Step - 5 Step - 6                                                                                                    |
| 9.*<br>10.*<br>11.* 1                       | Category of establishment i.e., whether a shop commercial establishment, [Snops  residential hold, restaurant, esting, house, theste, cinema, or other place of public answerment or entertainment. Nature of business  Date of commencement of business  Clear All Proceed to Step 5                                                                                                    |
|                                             | © 2014. Page rendered in 0.2293 seconds.                                                                                                    |
| 🚱 🥝 🔍 😉 🔚 🚞                                 | 💼 📀 🖭 🔹 1.55 PM 22/06/2016                                                                                                    |

Another step

| 🖉 ~::West Bengal::~ 🗙 🖠 ~::West Bengal::~  | ×                                                                                                | A DESCRIPTION OF                                                     | Statement of the local division in which the local division in the local division in the local division in the | Contraction of the                                                                                                    | Sangeet - 🖬 🗮 🏹                |
|--------------------------------------------|--------------------------------------------------------------------------------------------------|----------------------------------------------------------------------|----------------------------------------------------------------------------------------------------|----------------------------------------------------------------------------------------------------|--------------------------------|
| ← → C 🗋 wbshopsonline.in/form/registration | on/QkhNMnN3bkk2M3NMRFhzV                                                                         | W05d2llamJnSk9qRT                                                    | lub21vcHF4WjBaVm0                                                                                              | 05MjJ1QSs0cy82M                                                                                                    | DgwWVFNNWtISW5kS3pZWndJW 🍳 🏠 📘 |
| _                                          | West Ben                                                                                         | gal Shops & Establishment<br>Form - B<br>[See Rule (2) & (3) of rule | ts Rules 1964.<br>4]                                                                                           |                                                                                                    | (×)                            |
| Owner F:                                   | amily Member Employed with Owner                                                                 | in the Shop/Establishm                                               | ent                                                                                                    | - Anno - Anno - |                                |
| Name     1                                 |                                                                                                  | Relationship                                                         | dd/mm/yyyy                                                                                                    | Gender Action                                                                                                    |                                |
|                                            |                                                                                                  |                                                                      |                                                                                                    |                                                                                                    |                                |
|                                            |                                                                                                  |                                                                      |                                                                                                    |                                                                                                    |                                |
|                                            |                                                                                                  |                                                                      |                                                                                                    |                                                                                                    |                                |
|                                            |                                                                                                  |                                                                      |                                                                                                    |                                                                                                    |                                |
|                                            |                                                                                                  |                                                                      |                                                                                                    |                                                                                                    |                                |
|                                            |                                                                                                  |                                                                      |                                                                                                    |                                                                                                    |                                |
|                                            |                                                                                                  |                                                                      |                                                                                                    |                                                                                                    |                                |
|                                            | <li>iii) exclusively in connection with customs<br/>despatch, delivery, or conveyance of go</li> | examination, collection, G Bo<br>ods from or to booking              | ose                                                                                                    |                                                                                                    |                                |
|                                            | officers for transport by rail, road or a<br>airports (indicate sex and age in case of you       | r, docks werehouses or<br>mg Persons)                                |                                                                                                    |                                                                                                    |                                |
| 14.                                        | Total number of employees :-                                                                     |                                                                      |                                                                                                    | Add Employee De                                                                                                    | tail                           |
|                                            | Males                                                                                            | Toung persons                                                        | Iotai                                                                                                    |                                                                                                    |                                |
|                                            | Females<br>Total                                                                                 |                                                                      |                                                                                                    |                                                                                                    |                                |
|                                            | Cles                                                                                             | r Atl Proceed to Step 6                                              |                                                                                                    |                                                                                                    |                                |
|                                            |                                                                                                  | 2014. Page rendered in 0.0921 5                                      | econds.                                                                                                    |                                                                                                    | - <u> </u>                     |
| 🚱 🥝 🔍 🔮 🔚 🚞                                | 0 📀 🖉 🤇                                                                                          |                                                                      | V                                                                                                    |                                                                                                    | ▲ (1) 🙄 📭 2:26 PM 22/06/2016   |

#### Employees details

| / 💈 ~::W                 | /est Bengal::- | 2       | × 🖠 🛣 ~0   | :West Bengal:: | ~ ×                                                                                                    |                                       | Concession of the                                      | And in case of the local division of the local division of the loc | and the second division of the local division of the local divisio |             | States of the local division of the local division of the local di | Sargeet                 | - 0 <mark>- × -</mark> |
|--------------------------|----------------|---------|------------|----------------|----------------------------------------------------------------------------------------------------|---------------------------------------|--------------------------------------------------------|----------------------------------------------------------------------------------------------------|----------------------------------------------------------------------------------------------------|-------------|----------------------------------------------------------------------------------------------------|-------------------------|------------------------|
| $\leftarrow \rightarrow$ | CDW            | /bshops | online.in/ | /form/regi     | stration/QkhN                                                                                                    | MnN3bkk2                              | 2M3NMRFhzVW0                                           | 5d2llamJnSk9qRTlu                                                                                                    | ub21vcHF4WjB                                                                                                    | aVm05MjJ    | 1QSs0cy82MD                                                                                                    | gwWVFNNWtlSW5kS3pZWndJW | ९☆ 🔄 🗉                 |
|                          |                |         |            |                |                                                                                                    |                                       | West Bengal S                                          | hops & Establishments                                                                                                    | Rules 1964.                                                                                                    |             |                                                                                                    |                         | <b>^</b>               |
|                          | Form - B       |         |            |                |                                                                                                    |                                       |                                                        |                                                                                                    |                                                                                                    |             |                                                                                                    |                         |                        |
|                          |                |         |            |                | (D                                                                                                    | 1 1                                   | [5                                                     | ee Rule (2) & (3) of rule 4                                                                                                    | 1                                                                                                    | _           | _                                                                                                    | <u> </u>                |                        |
|                          |                |         |            | Lis            | t of Persons Em                                                                                                    | ployed                                |                                                        |                                                                                                    |                                                                                                    |             |                                                                                                    |                         |                        |
|                          |                |         |            | • •            | Vame                                                                                                    | Designation                           | DOJ - DOL                                              | Full Holiday                                                                                                    | Half Holiday                                                                                                    | Gender      | Age Action                                                                                                    |                         |                        |
|                          |                |         |            | 1              | D SARKAR                                                                                                    | Sales                                 | 22/06/2016                                             | SUNDAY                                                                                                    | NOT APPLICA                                                                                                    | AE • Male • | 030 ♦ SAVE                                                                                                    |                         |                        |
|                          |                |         |            |                |                                                                                                    |                                       |                                                        |                                                                                                    |                                                                                                    |             |                                                                                                    | _                       |                        |
|                          |                |         |            |                |                                                                                                    |                                       |                                                        |                                                                                                    |                                                                                                    |             |                                                                                                    |                         |                        |
|                          |                |         |            |                |                                                                                                    |                                       |                                                        |                                                                                                    |                                                                                                    |             |                                                                                                    |                         |                        |
|                          |                |         |            |                |                                                                                                    |                                       |                                                        |                                                                                                    |                                                                                                    |             |                                                                                                    |                         |                        |
|                          |                |         |            |                |                                                                                                    |                                       |                                                        |                                                                                                    |                                                                                                    |             |                                                                                                    |                         |                        |
|                          |                |         |            |                |                                                                                                    |                                       |                                                        |                                                                                                    |                                                                                                    |             |                                                                                                    |                         |                        |
|                          |                |         |            |                |                                                                                                    |                                       |                                                        |                                                                                                    |                                                                                                    |             |                                                                                                    |                         |                        |
|                          |                |         |            |                |                                                                                                    |                                       |                                                        |                                                                                                    |                                                                                                    |             |                                                                                                    |                         |                        |
|                          |                |         |            |                |                                                                                                    |                                       |                                                        |                                                                                                    |                                                                                                    |             |                                                                                                    |                         |                        |
|                          |                |         |            |                | m) exchi<br>despa                                                                                                    | ively in conne<br>ich, delivery, or   | ction with customs exam<br>conveyance of goods f       | rom or to booking                                                                                                    | •                                                                                                    |             |                                                                                                    |                         |                        |
|                          |                |         |            |                | office<br>airpor                                                                                                    | s for transport<br>ts (indicate sex a | by rail, road or air, do<br>and age in case of young P | cks werehouses or<br>ersons)                                                                                                    |                                                                                                    |             |                                                                                                    |                         |                        |
|                          |                |         |            |                | 14. Total number                                                                                                    | of employees :-                       |                                                        |                                                                                                    |                                                                                                    |             |                                                                                                    |                         |                        |
|                          |                |         |            |                |                                                                                                    | Adults                                |                                                        | Young persons                                                                                                    | Tota                                                                                                    | i           | Add Employee Deta                                                                                                    |                         |                        |
|                          |                |         |            |                | Males                                                                                                    |                                       |                                                        |                                                                                                    |                                                                                                    |             |                                                                                                    |                         |                        |
|                          |                |         |            |                | Total                                                                                                    | -                                     |                                                        | 1                                                                                                    |                                                                                                    |             |                                                                                                    |                         |                        |
|                          |                |         |            |                |                                                                                                    |                                       | Clear At                                               | Proceed to Step 6                                                                                                    |                                                                                                    |             |                                                                                                    |                         |                        |
|                          |                |         |            |                |                                                                                                    |                                       |                                                        |                                                                                                    |                                                                                                    |             |                                                                                                    |                         |                        |
|                          | ~              |         |            |                |                                                                                                    |                                       | © 2014                                                 | . Page rendered in 0.0921 sec                                                                                                    | conds.                                                                                                    |             |                                                                                                    |                         | -                      |
| <b>1</b>                 | e              | 0       | ۲          |                | Image: Image: | 9                                     |                                                        |                                                                                                    | V                                                                                                    | 1           |                                                                                                    | - 🕪 🛍 [                 | 2:28 PM<br>22/06/2016  |

Steps for filling up registration form

| 🖉 🙎 ~::West Bengal::~ 🛛 🗙 🐒 ~::W               | 'est Bengal::~                             | ×                                                                                               |                                                            | -                                  | and the second division of | -                 | State of State of State | ALC: NAME OF TAXABLE        | Sargeet - 🖬 🛲                 |
|------------------------------------------------|--------------------------------------------|-------------------------------------------------------------------------------------------------|------------------------------------------------------------|------------------------------------|----------------------------|-------------------|-------------------------|-----------------------------|-------------------------------|
| ← → C 🗋 wbshopsonline.in/f                     | orm/registra                               | ion/Qkhi                                                                                        | NMnN3bkk2M3NN                                              | /IRFhzVW05                         | 5d2llamJnSk                | 9qRTlub21         | vcHF4WjBaVm             | 05MjJ1QSs0cy82MD            | gwWVFNNWtlSW5kS3pZWndJW 🍳 🏠 📘 |
| West Bengal Shops & Establishments Rules 1964. |                                            |                                                                                                 |                                                            |                                    |                            |                   |                         |                             |                               |
| Form - B                                       |                                            |                                                                                                 |                                                            |                                    |                            |                   |                         |                             |                               |
|                                                | [See Rule (2) & (3) of Tule 4]<br>PART - 1 |                                                                                                 |                                                            |                                    |                            |                   |                         |                             |                               |
|                                                |                                            | Application for Registration                                                                    |                                                            |                                    |                            |                   |                         |                             |                               |
|                                                |                                            |                                                                                                 |                                                            |                                    |                            |                   | Step - 5                | Step - 6                    |                               |
|                                                | 12.                                        | Names of m                                                                                      | embers of owner's family e                                 | mployed in the s                   | hop/establishmen           | t who live with t | he owner and are depe   | endent on him/her.          |                               |
|                                                |                                            |                                                                                                 | Relationship                                               |                                    | A dulte                    |                   | Add<br>Young pers       | l Owner Family Member Detai | 1                             |
|                                                |                                            | Males                                                                                           | Relationship                                               |                                    |                            |                   | Toung pers              | ous                         |                               |
|                                                |                                            | Females                                                                                         |                                                            |                                    |                            |                   |                         |                             | -                             |
|                                                | Total                                      |                                                                                                 |                                                            |                                    |                            |                   | _                       |                             |                               |
|                                                | 15.                                        | comments of other persons employee .     O in a managerial or confidential capacity     ferrore |                                                            |                                    |                            |                   |                         |                             | 1                             |
|                                                |                                            |                                                                                                 |                                                            |                                    |                            |                   |                         |                             |                               |
|                                                |                                            |                                                                                                 |                                                            |                                    |                            |                   |                         |                             |                               |
|                                                |                                            | ii) As a                                                                                        | traveller, canvassar, messer                               | ıger, watchman,                    | or caretaker; and          | M Bose            |                         |                             |                               |
|                                                |                                            |                                                                                                 |                                                            |                                    |                            |                   |                         |                             |                               |
|                                                |                                            | iii) arahi                                                                                      | winaly in connection with                                  | austanus arau                      | nination collectio         |                   |                         |                             |                               |
|                                                |                                            | desp:                                                                                           | atch, delivery, or conveya                                 | nce of goods f                     | rom or to booki            | ng Bose           |                         |                             |                               |
|                                                |                                            | office                                                                                          | ers for transport by rail,<br>rts (indicate sex and age in | road or air, do<br>case of young P | cks werehouses<br>ersons)  | or                |                         |                             |                               |
|                                                | 14.                                        | Total numbe                                                                                     | r of employees :-                                          |                                    |                            |                   |                         |                             |                               |
|                                                |                                            |                                                                                                 | A durba                                                    |                                    | Vauna namana               |                   | Tatal                   | Add Employee Detai          | 1                             |
|                                                |                                            | Males                                                                                           | Addits                                                     |                                    | roung persons              |                   | Iolai                   |                             |                               |
|                                                |                                            | Females                                                                                         |                                                            |                                    |                            |                   |                         |                             | -                             |
|                                                |                                            | Total                                                                                           |                                                            |                                    |                            |                   |                         |                             |                               |
|                                                |                                            |                                                                                                 |                                                            | Clear All                          | Proceed to Ste             | ep 6              |                         |                             |                               |
|                                                |                                            |                                                                                                 |                                                            | Paare                              | Page rendered in           | o ooo, moonde     |                         |                             |                               |
| 🚯 🦂 🔉 🙆                                        |                                            | ) (n                                                                                            | 0                                                          | 0104                               | a rage readered in         | oroy 21 secolids. |                         |                             | ▲ ●)                          |

## Uploading of documents and online submission

| 🔹 ~::West Bengal::~ ×                                                                                                    | and install of the local Read Read                           | And Intelligible Control of the | And in case of the local division of the local division of the loc | Sangeet — 🛛 📈                 |  |  |  |  |  |  |
|----------------------------------------------------------------------------------------------------|--------------------------------------------------------------|---------------------------------|----------------------------------------------------------------------------------------------------|-------------------------------|--|--|--|--|--|--|
| ← → C □ wbshopsonline.in/home/app                                                                                                    | ly/eXZmTmNVUWg4RkdjaWdEL3FNbytuL3U5d                         | kNMa0R3MmlMNWtLRHhp             | UGI1V1BaRkdNYUw0Vkp0ZU94SjdHaUI                                                                                                    | 3VWhyN2x4cTJCUQ ☆ 🔄 🔳         |  |  |  |  |  |  |
| वायमेव अयते SI                                                                                                    | hons & Establishments (Kolkata) Online Regi                  | stration & License              |                                                                                                    | 4                             |  |  |  |  |  |  |
|                                                                                                    |                                                              |                                 |                                                                                                    |                               |  |  |  |  |  |  |
| Home About Us Act & Rules Guidelines Licence Fees Shops & Establishments Forms Notification FAQ Contact My Application                                                                                                    |                                                              |                                 |                                                                                                    |                               |  |  |  |  |  |  |
|                                                                                                    |                                                              |                                 |                                                                                                    |                               |  |  |  |  |  |  |
| APPLIC                                                                                                    | CATION FOR REGISTRATION UND                                  | ER WEST BENGAL S                | HOP & ESTABLISHMENT                                                                                                    |                               |  |  |  |  |  |  |
| RULES 1964                                                                                                    |                                                              |                                 |                                                                                                    |                               |  |  |  |  |  |  |
| *Please check Filled up Application Form and all attachments before submission. Only PDFs are allowed and maximum size should be 2 Mb for each pdf form and attachment.<br>*Signed copy of application form (Printed from My Application) should be uploaded as Application Form.<br>* are required documents. |                                                              |                                 |                                                                                                    |                               |  |  |  |  |  |  |
| Application                                                                                                    | Form:                                                        |                                 |                                                                                                    |                               |  |  |  |  |  |  |
| *Applicati                                                                                                    | on Form Upload                                               | Choose File kk.pdf              | 0                                                                                                    |                               |  |  |  |  |  |  |
| Attachmen                                                                                                    | t List:                                                      |                                 |                                                                                                    |                               |  |  |  |  |  |  |
| SI Attachme                                                                                                    | ent Name                                                     | Attachment Remark U             | pload Attachment                                                                                                    |                               |  |  |  |  |  |  |
| 1 * Valid Trac                                                                                                    | le License                                                   |                                 | Choose File certificate (3).pdf                                                                                                    |                               |  |  |  |  |  |  |
| 2 If a partner                                                                                                    | ship company then partnership deed                           |                                 | Choose File certificate (3).pdf                                                                                                    |                               |  |  |  |  |  |  |
| 3 If a limited                                                                                                    | or private limited company then Memorandum of Association    |                                 | Choose File certificate (3).pdf                                                                                                    |                               |  |  |  |  |  |  |
| 4 List of Dire                                                                                                    | ectors/ Partners                                             |                                 | Choose File certificate (3).pdf                                                                                                    |                               |  |  |  |  |  |  |
| 5 In case of N                                                                                                    | ion-Banking Financial Institution- RBI Authorisation         |                                 | Choose File certificate (3).pdf                                                                                                    |                               |  |  |  |  |  |  |
| 6 In case of I                                                                                                    | nsurance Agency- IRDA Authorisation                          |                                 | Choose File certificate (3).pdf                                                                                                    |                               |  |  |  |  |  |  |
| 7 Form-X (A                                                                                                    | ppointment Letter)                                           |                                 | Choose File certificate (3).pdf                                                                                                    |                               |  |  |  |  |  |  |
| 8 List of pers                                                                                                    | ons employees                                                |                                 | Choose File certificate (3).pdf                                                                                                    |                               |  |  |  |  |  |  |
| 9 Any other d                                                                                                    | locuments to substantiate the correctness of the particulars |                                 | Choose File certificate (3).pdf                                                                                                    |                               |  |  |  |  |  |  |
| Submit                                                                                                    |                                                              |                                 |                                                                                                    |                               |  |  |  |  |  |  |
|                                                                                                    | © 2014. Page rer                                             | idered in 0.0717 seconds.       |                                                                                                    |                               |  |  |  |  |  |  |
| 📀 🤌 🔍 🔮 📑                                                                                                    | 🚞 🖲 🜻 🖉 💽                                                    |                                 |                                                                                                    | ▲ 🕼 🛱 📭 5:10 PM<br>22/06/2016 |  |  |  |  |  |  |

User can view the status of his application in his dash board after submission

| 💈 ~:West Bengal:>- X                                                                                                    | Sangaet 🔲 🗖 📥 🗙               |
|----------------------------------------------------------------------------------------------------|-------------------------------|
| > C 🗋 wbshopsonline.in/home/my_application                                                                                                    | Q 🕸 🔽                         |
| Helio Md Khurs - *   ¥ Logout<br>Labour Commissionerate<br>Government of West Bengal<br>Shops & Establishments (Kolkata) Online Registration & License                                                        |                               |
| Home About Us Act & Rules Guidelines Licence Fees Shops & Establishments Forms Notification FAQ Contact My Application                                                                                        |                               |
| MY APPLICATIONS       Form Title    Select-     •       From Date     dd/mm/yyyyy     To Date     dd/mm/yyyy   Search                                                                                         |                               |
| Si Form Title Apply Date Status & Remark Application                                                                                                    |                               |
| Application for registration under West Bengal Shop & Establishment Rules     22/06/2016 05:11 PM Application No.: KL040220160000002     Application     1964     SUBMITTED TO OFFICE Details     Attachments |                               |
|                                                                                                    |                               |
|                                                                                                    |                               |
| Course Pares reindered in 0.0762 seconds                                                                                                    |                               |
|                                                                                                    | ▲ 🕪 🖕 📭 5:11 PM<br>22/06/2016 |

#### Internal dash board of ALC

| New Tab X                                       | M     | 1 Inbox (572) - tridib02@gr | × AyWay                   | × 💈 ~::West Bengal::~ ×           |                                      | ≛ – ⊡ ×           |
|-------------------------------------------------|-------|-----------------------------|---------------------------|-----------------------------------|--------------------------------------|-------------------|
| $\leftarrow \rightarrow \mathbf{C}$ 🗋 wbshopsor | nline | e.in/report/applicatic      | Jn                        |                                   |                                      | ☆ 🙆 😑             |
|                                                 | 3.    | Application No:             | Form - D, Application for | Name: SHANTI LAL DUGAR            | Apply Date: 15/01/2016 15:24 PM      | *                 |
|                                                 |       | KL04002016000004            | Renewal Registration      | Mobile No: 9674223546             | Status Date: 15/01/2016 15:24 PM     |                   |
|                                                 |       | File No: KL2016000003       |                           | Email: riddhirajchanda@gmail.com  | Status: RECEIVED BY OFFICE           |                   |
|                                                 |       |                             |                           |                                   | Forward / Update Status              |                   |
|                                                 |       |                             |                           |                                   | Application: <u>View Application</u> |                   |
|                                                 |       |                             |                           |                                   | Attachments: View Attachments        |                   |
|                                                 | 4.    | Application No:             | Form - D, Application for | Name: SHANTILAL DUGAR             | Apply Date: 15/01/2016 14:50 PM      |                   |
|                                                 |       | KL04002016000003            | Renewal Registration      | Mobile No: 9674223546             | Status Date: 15/01/2016 14:50 PM     |                   |
|                                                 |       | File No: KL2016000002       |                           | Email: rishav1975chanda@gmail.com | Status: RECEIVED BY OFFICE           |                   |
|                                                 |       |                             |                           |                                   | Forward / Update Status              |                   |
|                                                 |       |                             |                           |                                   | Application: <u>View Application</u> |                   |
|                                                 |       |                             |                           |                                   | Attachments: View Attachments        |                   |
|                                                 | 5.    | Application No:             | Application for           | Name: SOMA CHOWDHURY              | Apply Date: 14/01/2016 19:57 PM      |                   |
|                                                 |       | KL04192016000002            | registration under West   | Mobile No: 9674747814             | Status Date: 04/03/2016 15:32 PM     |                   |
|                                                 |       | File No: KL2016000001       | Bengal Shop &             | Email: sovon.zedpoint@gmail.com   | Status: REJECTED - RESUBMIT          |                   |
|                                                 |       |                             | Establishment Rules       |                                   | Forward / Update Status              |                   |
|                                                 |       |                             | 1964                      |                                   | Application: <u>View Application</u> |                   |
|                                                 |       |                             |                           |                                   | Attachments: View Attachments        |                   |
|                                                 | 6.    | Application No:             | Application for           | Name: RUPAK KISHORE MOOKERJEE     | Apply Date: 03/02/2016 17:30 PM      |                   |
|                                                 |       | KL04102016000002            | registration under West   | Mobile No: 8335075894             | Status Date: 03/02/2016 17:30 PM     |                   |
|                                                 |       | File No: KL2016000004       | Bengal Shop &             | Email: accounts@vesaj.in          | Status: RECEIVED BY OFFICE           |                   |
|                                                 |       |                             | Establishment Rules       |                                   | Forward / Update Status              |                   |
|                                                 |       |                             | 1964                      |                                   | Application: <u>View Application</u> |                   |
|                                                 |       |                             |                           |                                   | Attachments: View Attachments        |                   |
|                                                 | 7.    | Application No:             | Form - D, Application for | Name: ATANU BHATTACHARYA          | Apply Date: 02/03/2016 14:56 PM      |                   |
|                                                 |       | KL04092016000005            | Renewal Registration      | Mobile No: 9830332663             | Status Date: 02/03/2016 14:56 PM     |                   |
|                                                 |       | Eile Not KI 2016000007      |                           | Email: sonodyne@stytech.net       | Status: RECEIVED BY OFFICE           | 11:05 AM          |
| 🛛 🔘 I'm Cortana. Ask                            |       |                             | 🗆 🖸 📔                     | <b>=</b> 🗉 🧿 🔮 🚺 🖬 📉              |                                      | へ 🖫 🕼 📮 6/29/2016 |

Internal remarks

| C Image: Status Date     Application Process   Application No:   KL04102016000002   Form Title:   Application for registration under West Bengal Shop & Establishment Rules 1964   Application for registration under West Bengal Shop & Establishment Rules 1964   Application for registration under West Bengal Shop & Establishment Rules 1964     Application for registration under West Bengal Shop & Establishment Rules 1964     Application for registration under West Bengal Shop & Establishment Rules 1964     Application for registration under West Bengal Shop & Establishment Rules 1964     Application for registration under West Bengal Shop & Establishment Rules 1964     Application for registration under West Bengal Shop & Establishment Rules 1964     Application for registration under West Bengal Shop & Establishment Rules 1964     Application for registration under West Bengal Shop & Establishment Rules 1964     Application for registration under West Bengal Shop & Establishment Rules 1964     Application for registration under West Bengal Shop & Establishment Rules 1964     Application for registration under Copies file appointment     I REGENCE DESCREPTION     I REGENCE DESCREPTION        I REGENCE DESCREPTION                                                                                                    | ×          |
|----------------------------------------------------------------------------------------------------|------------|
| Application Size     Application Size     Application Size <th><u>)</u> =</th>                                                                                                    | <u>)</u> = |
| Application No: KL0410201600002         Form Tife:       Application for registratics         Forward/Update Status       Attachments         Application       Attachments         Application       Attachments         Image: Application Accession for registratics       REJECTED - RESUBMIT         Image: Attachments       Remarks         Image: Attachments       Please upload copies the appointment         Image: Attachment Image: Attachment Ima |            |
| # Status     Remark     Status Date     Updated By       1     RECEIVED BY OFFICE     03/02/2016 05.30     Applicant       2     REJECTED - RESUBNIT     Please upload all required documents in PDF format     29/06/2016 11:10     ALC                                                                                                    |            |
| 1     RECEIVED BY OFFICE     03/02/2016 05:30     Applicant       2     REJECTED - RESUBNIT     Please upload all required documents in PDF format     29/06/2016 11:10     ALC                                                                                                    |            |
| 2 REJECTED - RESUBNIT. Please upload all required documents in PDF format 29/06/2016 11:10 ALC                                                                                                    |            |
| AM                                                                                                    |            |
|                                                                                                    |            |

| New Tab × M Inbox (572)                                                                                                    | - tridib02@gr 🗙 🤦 MyWay             | × 🙎 ~::West Bengal::~             | ×                                               | ≜ – ø ×                             |
|----------------------------------------------------------------------------------------------------|-------------------------------------|-----------------------------------|-------------------------------------------------|-------------------------------------|
| ← → C 🗋 wbshopsonline.in/report                                                                                                    | c/check/aVRaYIIFR3c0TGRyaVFX2       | ZlgxWTFUZlgzNDlqR09GeFFENH        | hNb2VvZlhiV0ttWUMya3cvUEw3V0luZ                 | )JBaHZUOEZ5bjQreS9oc1U0L1hKVk1☆ 👩 🚍 |
| under under | Application No : KL04192016000      | onerate                           | Hello Partha                                    | Logout                              |
| Application Process                                                                                                    | Form Title : Application for regist | ration under West Bengal Shop & E | stablishment Rules 1964                         |                                     |
| Application No: KL04192016000002                                                                                                    | Application is Not Forwarded        | Forward                           | Update Status (For Applicant                    | 2                                   |
| Form Title: Application for registration                                                                                                    | # Status                            | Remark                            | <ul> <li>Status Date</li> <li>Update</li> </ul> | Mobile: 9674747814                  |
| Application Attachment 1                                                                                                    | 1 RECEIVED BY OFFICE                |                                   | 14/01/2016 07:57 Applican                       | t                                   |
|                                                                                                    | 2 REJECTED - RESUBMIT               | Partnership Deed not submitted    | 04/03/2016 03:32 DLC<br>PM                      |                                     |
|                                                                                                    |                                     |                                   |                                                 |                                     |
|                                                                                                    | _                                   |                                   |                                                 | _                                   |
| <ul> <li>O I'm Cortana. Ask me anything.</li> </ul>                                                                                                    | o e .                               | i 🖨 🍳 0                           |                                                 | へ 記 (か) 自 11:09 AM<br>6/29/2016     |

#### User dashboard

| New Tab        | × M Q No 147 -   | tridib02@                | ⊉gma 🗙 💽 MyWay                                                                 | × 💈 ~::West Bengal::~ ×                              |                        |                |            | 4   | - 6   | ı x                  |
|----------------|------------------|--------------------------|--------------------------------------------------------------------------------|------------------------------------------------------|------------------------|----------------|------------|-----|-------|----------------------|
| ← → C 🗋 wbsho  | psonline.in/home | /my_ap                   | oplication                                                                     |                                                      |                        |                |            |     | ☆     | [] ≡                 |
|                | Revie cert       | abou                     | ur Commissio                                                                   | onerate                                              | H                      | ello Sudip B • | u Logout   |     |       |                      |
|                | Home A           | Applic<br>Applic<br>Form | lication Status<br>cation No : KL04012016000<br>Title : Application for regist | 0002<br>ration under West Bengal Shop & Establishmen | t Rules 1964           |                | pplication |     |       |                      |
|                | Form Tit         | # Sta                    | atus 🔹                                                                         | Remark                                               | Status Date            | Updated By     | <b>^</b>   |     |       |                      |
|                | From Da          | 1 S                      | SUBMITTED TO OFFICE                                                            |                                                      | 24/06/2016 12:43<br>PM | Applicant      |            |     |       |                      |
|                | SI Form Tr       | 2 🖪                      | REJECTED - RESUBMIT                                                            | Please upload PDF files of required documents.       | 29/06/2016 10:22<br>AM | ALC            | oplication |     |       |                      |
|                | Rules 1          | 3 R                      | RESUBMITTED TO OFFICE                                                          |                                                      | 29/06/2016 11:52<br>AM | Applicant      | achments   |     |       |                      |
|                |                  | 4                        | ATTACHMENTS CHECKED OK                                                         |                                                      | 29/06/2016 12:16<br>PM | ALC            |            |     |       |                      |
|                |                  | 5 🔼                      | TTACHMENTS CHECKED OK                                                          |                                                      | 29/06/2016 12:17<br>PM | ALC            |            |     |       |                      |
|                |                  | 6                        | DEPOSIT FEES                                                                   | PLEASE DEPOSIT REQUISITE FEES                        | 29/06/2016 12:17<br>PM | ALC            | •          |     |       |                      |
| •              |                  |                          |                                                                                |                                                      |                        |                |            |     |       |                      |
| O I'm Cortana. |                  |                          | 0 2 .                                                                          | = 🖹 🧿 🙆 🚺 🖬 🛛                                        | 1                      |                |            | ~ E | 4)) 📮 | 1:08 PM<br>6/29/2016 |

| S -:West Bengals × M Online Application Gate: ×                                                                                                    | Sargest — 🛛 🗾 🗙 🛶          |
|----------------------------------------------------------------------------------------------------|----------------------------|
| ← → C 🗋 wbshopsonline.in/home/my_application                                                                                                    | ର୍ 🎝 🔳                     |
| Hello Md Khus KLogout                                                                                                    | Î                          |
| Home About Us Act & Rules Guidelines Licence Fees Shops & Establishments Forms Notification FAQ Contact My Application                                                                                   |                            |
| MY APPLICATIONS         Form Title         -Select-         from Date         dd/mm/yyyy         To Date         dd/mm/yyyy         St Form Title         Application                                    |                            |
| Application for registration under West Bengal Shop & Establishment Rules     20/6/2016 05:11 PM Application No.: KL04922016000092     Application     Application No.: KL04922016000092     Application |                            |
|                                                                                                    |                            |
|                                                                                                    |                            |
|                                                                                                    | ▲ 🕪 📴 📭 5:44 PM 22/06/2016 |

## Fees payment through GRIPS

| 🖉 ~::West Bengal::~                        | × Monline Application Gatew x S-a:West Bengal: x                                                                                                    | Sangeet 🗕 🗊 🗙 |
|--------------------------------------------|----------------------------------------------------------------------------------------------------|---------------|
| $\leftarrow \Rightarrow \mathbf{C}$ wbshop | psonline.in/home/my_application                                                                                                    | ९☆ 🔄 ≡        |
|                                            | Helio Mi Kins -   K Logout<br>Government of West Bengal<br>Shops & Establishments (Kolkata) Online Registration & License                                                                                                    |               |
|                                            | Home About Us Act & Rules Guidelines Licence Fees Shops & Establishments Forms Notification FAQ Contact My Application                                                                                                    |               |
|                                            | MY APPLICATIONS       Form Title     -Select-       From Date     dd/mm/yyyy       To Date     dd/mm/yyyy       Search                                                                                                    |               |
|                                            | SI Form Title Apply Date Status & Remark Application                                                                                                    |               |
|                                            | 1.     Application for registration under West Bengal Shop & Establishment Rules     22/06/2016 05:11 PMI Application No.: KL04022016000002     Application       1964     DEFOSITIFFEES Details     Attachments       Remark: please deposit fees     Deposit Fees     Attachments |               |
|                                            |                                                                                                    |               |
|                                            |                                                                                                    |               |
|                                            |                                                                                                    |               |
| 1                                          |                                                                                                    |               |
|                                            | © 2014. Page rendered in 0.0891 seconds.                                                                                                    | 5:50 PM       |
|                                            |                                                                                                    | 22/06/2016    |
| Payment thro                               | ough GRIPS                                                                                                    |               |
| New Tab                                    | × M Screen Shots - tridib02© × Q MyWay × 🚊 ~:West Bengal:~ × Q MyWay × 🗋 Government Receipt Port ×                                                                                                    | - a ×         |

| Image: Payment Of Taxes And Non-taxes Revenue   Image: Payment Of Taxes And Non-taxes Revenue   Image: Payment Of Challan   Image: Payment Of Challan   Image: Payment Of Challan   Image: Payment Of Challan   Image: Payment Of Taxes And Non-taxes Revenue   Image: Payment Of Challan   Image: Payment Of Challan   Image: Payment Of Taxes And Non-taxes Revenue   Image: Payment Of Challan   Image: Payment Of Taxes And Non-taxes Revenue   Image: Payment Of Taxes Payment Challan   Image: Payment Of Taxes Payment Of Payment Of P | C C C C C C C C C C C C C C C C C C C                                                                                                    | ☆ 🛛 =<br>E DEPARTMENT<br>Γ OF WEST BENGAL<br>Receipt Portal System)                                                                                                    |  |  |  |  |  |
|----------------------------------------------------------------------------------------------------|----------------------------------------------------------------------------------------------------|----------------------------------------------------------------------------------------------------|--|--|--|--|--|
| Contents provided by the Department of Finance, Government of West Bengal.<br>Site Designed, hosted and maintained by National Informatics Centre                                                                                                    | <ul> <li>Payment Of Taxes And Non-taxes Revenue</li> <li>Reprint Of Challan</li> <li>Search Your Challan</li> <li>GRN Status</li> <li>RBI</li> <li>Directorate of Treasury &amp; Accounts</li> <li>Departmental Activities</li> <li>Banks Work Area</li> </ul> | Help<br>Contact No.<br>Know Your Head Of Account<br>Very Important - no Change Request<br>SHORTLY, PAYMENT OF PROFESSION TAX<br>WILL ONLY BE ACCESSIBLE<br>IHROUCH<br>www.wbcomtar.gov.in>Profession Tax>PT e-payment.<br>Click here for PT E-payment |  |  |  |  |  |
|                                                                                                    | Contents provided by the Department of Finance, Government of West Bengal.<br>Site Designed, hosted and maintained by <u>National Informatics Centre</u>                                                                                                    |                                                                                                    |  |  |  |  |  |
| SCRN9 GENERATE Rpng 🖕 🖳 SCRN6.png 👘 🖳 SCRN7 AUTHORITYpng 👘 🖳 SCRN8 APPLICANTpng 👘 🖳 SCRN5.png 👘 🚣 Show all downloads                                                                                                    | SCRN9 GENERATE Rpng                                                                                                    | SCRN8 APPLICANT png 👘 🖻 SCRN5.png 🔹 🏄 Show all downloads ×                                                                                                    |  |  |  |  |  |

User has to select " Payment of Taxes And Non-Taxes Revenue" and the following page will open

| New Tab          | 🗙 🔪 📉 Screen Shots - tridib02 💿 🗙 🔍 🖸 MyWay                                                   | × 🔹 ~::West Bengal:                                                                            | × 🖸 MyWay                                                                  | ×                                                   | Government Receipt Port | - 0 ×                        |
|------------------|-----------------------------------------------------------------------------------------------|------------------------------------------------------------------------------------------------|----------------------------------------------------------------------------|-----------------------------------------------------|-------------------------|------------------------------|
| ← → C Step       | ຮີ://wbfin.wb.nic.in/GRIPS/ValidUser.do;jsessionid=4bg                                        | zXzNNf24pT8YDyCCbnTlf                                                                          | frp2HJKbQvhGwCq                                                            | Q2pFGxFRrYYRq6!97                                   | 4287720                 | ☆ 🖸 🔳                        |
| Reality Stat     | J) FI<br>GOVERN                                                                               | NANCE<br>NMENT                                                                                 | DEPA<br>OF                                                                 | ARTME<br>WEST                                       | NT<br>BENGAL            |                              |
|                  | GRIPS (Go                                                                                     | vernment Re                                                                                    | ceipt Port                                                                 | tal System)                                         |                         |                              |
|                  |                                                                                               | -Payment through GRIF                                                                          | PS PORTAL                                                                  |                                                     |                         | •                            |
|                  | Department/Directorate Easy<br>Search<br>Select Department/Directorate:*<br>Select Service :* | -Select Dept/Dir-<br>-Select One-<br>PROCEED                                                   | CANCEL                                                                     |                                                     |                         |                              |
|                  | Contents provid<br>Site Design<br>Best viewed in Int                                          | ed by the Department of Fina<br>ed, hosted and maintained by<br>ernet Explorer 9.0 / Mozilla 1 | ance, Government of Y<br>y National Informatics<br>Firefox 3.6 or later Lo | West Bengal.<br><u>es Centre</u><br>egal Disclaimer |                         |                              |
| SCRN9 GENERATE R | png * 🖻 SCRN6.png * 🖻 SCRN7 AUTH                                                              | ORITYpng                                                                                       | APPLICANTpng                                                               | SCRN5.png                                           |                         | ow all downloads ×           |
| 📕 🔘 l'm Corta    | na. Ask me anything.                                                                          | ê 🧿 🌒 (                                                                                        |                                                                            |                                                     | ~                       | 空 ロッ) I 2:27 PM<br>6/29/2016 |

User has to select "Labour" in select Department / Directorate and will select the service as West Bengal shops & establishment"

| New Tab                                                                                                    | X Screen Shots - tridib02                          | Q MyWay                                            | × 🖀 ~::West Bengal:-~                        | × Ny                 | Way ×               | Government Receipt Port | A - 0 ×                         |
|----------------------------------------------------------------------------------------------------|----------------------------------------------------|----------------------------------------------------|----------------------------------------------|----------------------|---------------------|-------------------------|---------------------------------|
| ← → C 🔒 bttps://w                                                                                                    | bfin.wb.nic.in/GRIPS/ValidUser                     | do;jsessionid=4bgz                                 | XzNNf24pT8YDyCCbnTl                          | frp2HJKbQvhGv        | wCqQ2pFGxFRrYYRq6!9 | 74287720                | ☆ 🖸 🔳                           |
|                                                                                                    | ))) G                                              | FI<br>OVERN                                        | NANCE<br>IMENT                               | DEP<br>OF            | ARTME<br>WEST       | NT<br>BENGAL            |                                 |
| 127493 3742                                                                                                    | G                                                  | RIPS (Gov                                          | vernment Re                                  | ceint Po             | rtal System)        |                         |                                 |
|                                                                                                    |                                                    |                                                    |                                              |                      | ,                   |                         |                                 |
|                                                                                                    |                                                    |                                                    |                                              |                      |                     |                         |                                 |
|                                                                                                    |                                                    |                                                    | — Payment through GRII                       | PS PORTAL            | -                   |                         |                                 |
|                                                                                                    | Departmen<br>Search<br>Select Depar<br>Select Serv | t/Directorate Easy<br>ment/Directorate:*<br>ice :* | Labour<br>West Bengal shops & Est<br>PROCEED | ablishment<br>CANCEL | •                   |                         |                                 |
|                                                                                                    |                                                    |                                                    |                                              |                      |                     |                         |                                 |
| Contents provided by the Department of Finance, Government of West Bengal.<br>Site Designed, hosted and maintained by National Informatics. Centre.<br>Rest viewed in Internet Funlorer 9.0 / Mazilla Firefox 3.6 or later. Legal Ditclaimer |                                                    |                                                    |                                              |                      |                     |                         |                                 |
| SCRN9 GENERATE Rpng                                                                                                    | * SCRN6.png                                        | * SCRN7 AUTHO                                      | RITYpng                                      | APPLICANTpng         | * SCRN5.png         | •                       | Show all downloads ×            |
| O I'm Cortana. A                                                                                                    | sk me anything.                                    | 🗅 🤶 📑                                              | ê 🧿 🍪 (                                      |                      |                     |                         | へ EP (い) 単 2:27 PM<br>6/29/2016 |

## After entering following page has to be filled up by the applicant

| • → C 💽 beep          | × M Screen Shots - trid | ib02© × Q MyWay<br>/Getpaymenttype.do | × 🔪 🖀 ~::West Bengal:~                                 | × (Q M       | yWay ×/[       | government Receipt Port 🗙 🔪 🖆 | :<br>☆ 0           |
|-----------------------|-------------------------|---------------------------------------|--------------------------------------------------------|--------------|----------------|-------------------------------|--------------------|
| Reality State         |                         | GOVE                                  | FINANCE<br>RNMENT                                      | DEF<br>OF    | PARTME<br>WEST | NT<br>BENGAL                  |                    |
|                       |                         | GRIPS (                               | Government Re                                          | eceipt Po    | ortal System   |                               |                    |
| ote:(*)fields are man | idatory                 |                                       | Payments through (<br>Labour<br>West Bengal shops & Es | GRIPS portal |                |                               |                    |
| Depositor's Details   | abcd                    | Phone No:                             |                                                        | Mobile No:*  | 9999999999     |                               |                    |
| Address:*             | abcd                    | E-Mail:                               | //                                                     |              |                |                               |                    |
| User Type:*           | CITIZEN                 | <ul> <li>Plot No.:* 1</li> </ul>      | 234                                                    |              |                |                               |                    |
| Payment Mode:*        | Counter Payment         | •                                     |                                                        |              |                |                               |                    |
|                       |                         |                                       | PROCEED                                                | CANCEL       |                |                               |                    |
|                       |                         |                                       |                                                        |              |                |                               |                    |
|                       |                         |                                       |                                                        |              |                |                               |                    |
| SCRN9 GENERATE R      | Lupng * SCRN6.png       | - SCRN                                | I7 AUTHORITYpng                                        | APPLICANTpng | * SCRN5.png    | -                             | Show all downloads |
|                       |                         |                                       |                                                        |              |                |                               |                    |

User will click the proceed button and following page will appear where the required entries has to be made by the user

| Vew Tab          | × K Screen Shots - tridib    | 02© × 🖸 MyWay × 🖉                          | ~::West Bengal::~ × 🔍 🖸 I | MyWay X 🗋 Go       | vernment Receipt Port 🗙 🔪 | <u> </u>             |
|------------------|------------------------------|--------------------------------------------|---------------------------|--------------------|---------------------------|----------------------|
| → C 🕼 been       | ps://wbfin.wb.nic.in/GRIPS/0 | Getpaymenttype.do                          |                           |                    |                           | ☆ 🙆 🗉                |
| Address:*        | abcd                         | E-Mail:                                    |                           |                    |                           |                      |
| User Type:*      | CITIZEN                      | <ul> <li>Plot No.:* 1234</li> </ul>        |                           |                    |                           |                      |
| Payment Mode:*   | Counter Payment              | •                                          |                           |                    |                           |                      |
|                  |                              |                                            | ROCEED CANCEL             |                    |                           |                      |
| Fill Up Amount D | etails                       |                                            |                           |                    |                           |                      |
|                  | Name*                        | abcd                                       | Address*                  | abcd               |                           |                      |
|                  | From Date :*                 | 29/06/2016                                 | To Date :*                | 28/06/2019         |                           |                      |
|                  | Remarks :                    |                                            |                           |                    |                           |                      |
|                  |                              |                                            |                           |                    |                           |                      |
|                  |                              |                                            | PAYMENT DETAILS           |                    |                           |                      |
|                  | SERVICE TYPE                 | HEAD OF ACCOUNT                            | DESCRIPTION               | HEAD OF ACCOUNT    | AMOUNT[₹]                 |                      |
|                  | West Bengal shops an         | nd E 🔻 The West Bengal shops and Establish | ment act 1963- otl 🔻      | 0230-00-800-009-16 | 25                        |                      |
|                  |                              | Add Row Delete row                         |                           | TOTAL AMOUNT:      | 25                        |                      |
|                  |                              |                                            |                           |                    |                           |                      |
|                  |                              |                                            |                           |                    |                           |                      |
|                  |                              | SUBMIT                                     | ANCEL                     |                    |                           |                      |
|                  |                              |                                            |                           |                    |                           |                      |
|                  |                              |                                            |                           |                    |                           |                      |
|                  |                              |                                            |                           |                    |                           |                      |
|                  |                              |                                            |                           |                    |                           |                      |
| SCRN9 GENERATE I | Rpng 🔭 🖻 SCRN6.png           | * SCRN7 AUTHORITYpng                       | SCRN8 APPLICANT png       | scrn5.png          | *                         | Show all downloads × |
| O I'm Corta      |                              | o 🤤 📄 🖨 (                                  | o 🕘 🚺 🖬                   | x∃                 |                           | へ EP (小) 厚 2:30 PM   |

After pressing "submit" following page will appear and the applicant is to confirm the same or go back for correction

| r Tab X                                     | M Screen Shots - tridib0 | 2@ × 🔍 MyWay | ×            | ✓ ~:West Bengal:~ ×        | 🔍 MyWay 🛛 🗙               | Government Receipt Port | <u> </u>          |           |
|---------------------------------------------|--------------------------|--------------|--------------|----------------------------|---------------------------|-------------------------|-------------------|-----------|
| → C 🛛 🖉 → → → → → → → → → → → → → → → → → → | n.wb.nic.in/GRIPS/h      | omeaction.do |              |                            |                           |                         | \$                | 0         |
|                                             |                          | GRIPS (C     | CONFIRM      | nent Receipt               | Portal System             | m)                      |                   |           |
|                                             |                          |              |              | Labour                     |                           |                         |                   |           |
|                                             |                          |              | West B       | engal shops & Establishm   | ent                       |                         |                   |           |
| Depositor's Name                            | * abcd                   |              |              | Phone No                   |                           |                         |                   |           |
| Mobile No*                                  | 9999999999               |              |              | Address*                   | abcd                      |                         |                   |           |
| Email                                       |                          |              |              | Depositor's Type           | * CITIZEN                 |                         |                   |           |
| Name:*                                      | abcd                     |              |              | [Plot No]:                 | 1234                      |                         |                   |           |
| From Date :*                                | 29/06/2016               |              |              | To Date :*                 | 28/06/2019                |                         |                   |           |
| Payment Mode*                               | Counter Payment          |              |              | Address*                   | abcd                      |                         |                   |           |
| Remarks :                                   |                          |              | ,            |                            |                           |                         |                   |           |
|                                             |                          |              | CON          | FIRM AMOUNT DETAIL         | s                         |                         |                   |           |
| SERVICE TY                                  | UDE                      | [Dist No]    |              | PAYMENT DETAILS            | SCRIPTION                 | HEAD OF ACCOUNT         | AMOUNT[7]         | _         |
| West Bengal shops and                       | Establishment            | 1234         | The West     | Bengal shops and Establish | ment act 1963, other fees | 0230-00-800-000-16      | AMOUNT[K]         | 25        |
| west bengai shops and                       | Litablishment            | 1254         | The wes      | Dengai shops and Establish | ment act 1905- other fees | 0250-00-009-10          | Total Amount:     | 25        |
|                                             |                          |              | BAC          |                            |                           |                         |                   |           |
| CRN9 GENERATE Rpng                          | SCRN6.png                | * SCRN7 4    | AUTHORITYpng | * SCRN8 APPLICANT          | png 🔭 🖻 SCRN5.png         | *                       | Show all download | ds.       |
| O I'm Cortana. Ask r                        |                          | 0 2          |              | 🧿 🕘 🚺 🖬                    | ×                         |                         | ^ 腔 ፡፡) 투         | 2:<br>6/2 |

After confirmation the user is to select a bank for online payment

| New Tab        | X K Screen Shots - tridib0.    | 2© × 💽 MyWay ×  🖀 ~          | ::West Bengal::~  | × 🖸 MyWay       | ×                | Government Receipt Port | - 0 ×                                 |
|----------------|--------------------------------|------------------------------|-------------------|-----------------|------------------|-------------------------|---------------------------------------|
| ← → C kb       | tps://wbfin.wb.nic.in/GRIPS/co | onfirmdata.do                |                   |                 |                  |                         | ☆ 🙆 🗉                                 |
| सल्यमंत्र जयते |                                | GOV EAUNA                    |                   | OF              |                  | DENGAL                  |                                       |
|                |                                | GRIPS (Governi               | ment Rec          | eipt Poi        | rtal System)     |                         |                                       |
|                |                                | ✓ Payment Details            | are Savec         | .Please S       | elect a Bank     |                         |                                       |
|                |                                | Following Banks are availabl | le to make counte | r payment throu | IGH GRIPS PORTAL |                         |                                       |
|                |                                | • Indian Overseas Bank       |                   | Allahabad Ba    | ank              |                         |                                       |
|                |                                | • UCO Bank                   | • // •            | HDFC Bank       |                  |                         |                                       |
|                |                                | • United Bank Of India       | •                 | IDBI            |                  |                         |                                       |
|                |                                | • State Bank Of India        | •                 | Bank Of Bar     | oda              |                         |                                       |
|                |                                | • Axis Bank                  |                   | ICICI Bank      |                  |                         |                                       |
|                |                                | • INDIAN Bank                | •                 | Union Bank      | Of India         |                         |                                       |
|                |                                | • Central Bank of India      |                   | Vijaya Bank     |                  |                         |                                       |
|                |                                | • Punjab National Bank       | •                 | Bank of Indi    | a                |                         |                                       |
|                |                                | Corporation Bank             |                   | Oriental Ban    | k of Commerce    |                         |                                       |
|                |                                |                              |                   |                 |                  |                         |                                       |
| 4              |                                |                              |                   |                 |                  |                         | +                                     |
| SCRN9 GENERATE | Rpng 🎽 🖬 SCRN6.png             | SCRN7 AUTHORITYpng           | * SCRN8 APPL      | ICANTpng        | SCRN5.png        | * <u>+</u> <u>Sho</u>   | w all downloads                       |
| 📕 🔿 I'm Cor    | tana. Ask me anything.         | 🗆 🤤 🛢 🕄                      | ) 🕘 🕕             | w <b>∃</b> x∄   |                  | <br>へ 覧                 | ⊇ �) ♥ <sup>2:31 PM</sup><br>6/29/201 |

The following page will appear and the user will process the rest part either by going into

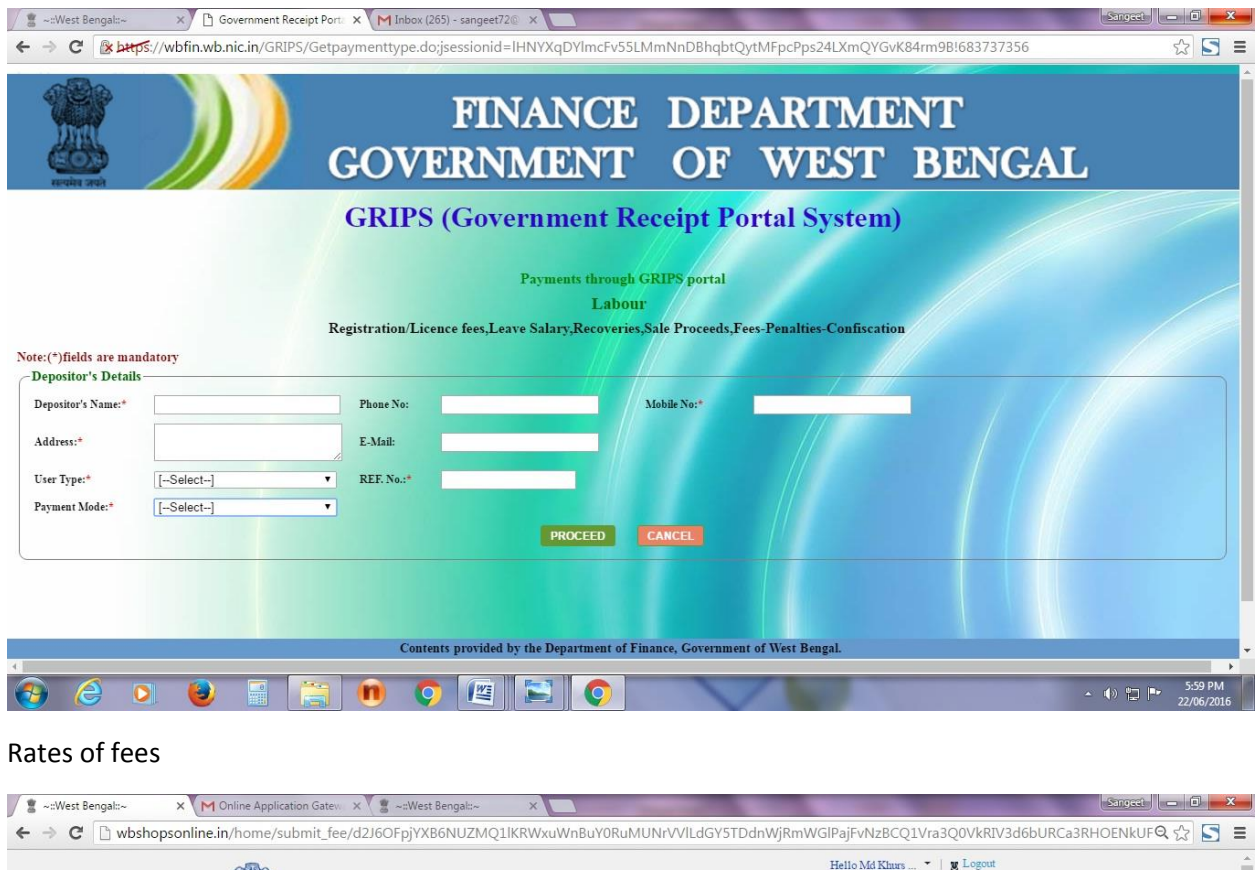

| erete con<br>shops & F                                                                | IT Commis<br>ent of West Beng<br>Establishments (<br>t & Rules Guidelir | Sionerate<br>Jal<br>Kolkata) Online Registration<br>res Licence Fees Shops & Establ | n & License                                               | At My Application |  |
|---------------------------------------------------------------------------------------|-------------------------------------------------------------------------|-------------------------------------------------------------------------------------|-----------------------------------------------------------|-------------------|--|
| SUBMIT APP<br>Org. Type* -Sele                                                        | LICATION F                                                              | EE                                                                                  | • @ Search                                                |                   |  |
| # Org. Type                                                                           | Appl. Type                                                              | No. of Employee                                                                     | Application Fee                                           | Effect Date       |  |
| 1 SHOP                                                                                | NOC                                                                     | Having No Employee                                                                  | Rs. 10/-                                                  | 01/04/2015        |  |
| 2 SHOP                                                                                | NOC                                                                     | Having 1 to 5 Employee(s)                                                           | Rs. 20/-                                                  | 01/04/2015        |  |
| 3 SHOP                                                                                | NOC                                                                     | Having 6 to 20 Employee(s)                                                          | Rs. 25/-                                                  | 01/04/2015        |  |
| 4 SHOP                                                                                | NOC                                                                     | Having more than 20 Employees                                                       | Rs. 50/-                                                  | 01/04/2015        |  |
| 5 ESTABLISHMENT<br>* are required documen<br>*You can deposit applic<br>Deposit Mode* | NOC<br>ts.<br>ation by online or off<br>Online                          | Having No Employee<br>fline. If fees deposited as Treasury o<br>Offline             | Rs. 10/-<br>hallan please select OFFLINE and upload the t | o1/04/2015 👻      |  |
| No of Employee                                                                        | 1                                                                       | Amount 30.00 (Thirty on                                                             | y)                                                        |                   |  |
| Deposited Amount*                                                                     | 30.00                                                                   |                                                                                     |                                                           |                   |  |
| Upload Treasury Ch                                                                    | allan* Choose Fil<br>Upload                                             | No file chosen                                                                      |                                                           |                   |  |
|                                                                                       |                                                                         |                                                                                     |                                                           |                   |  |

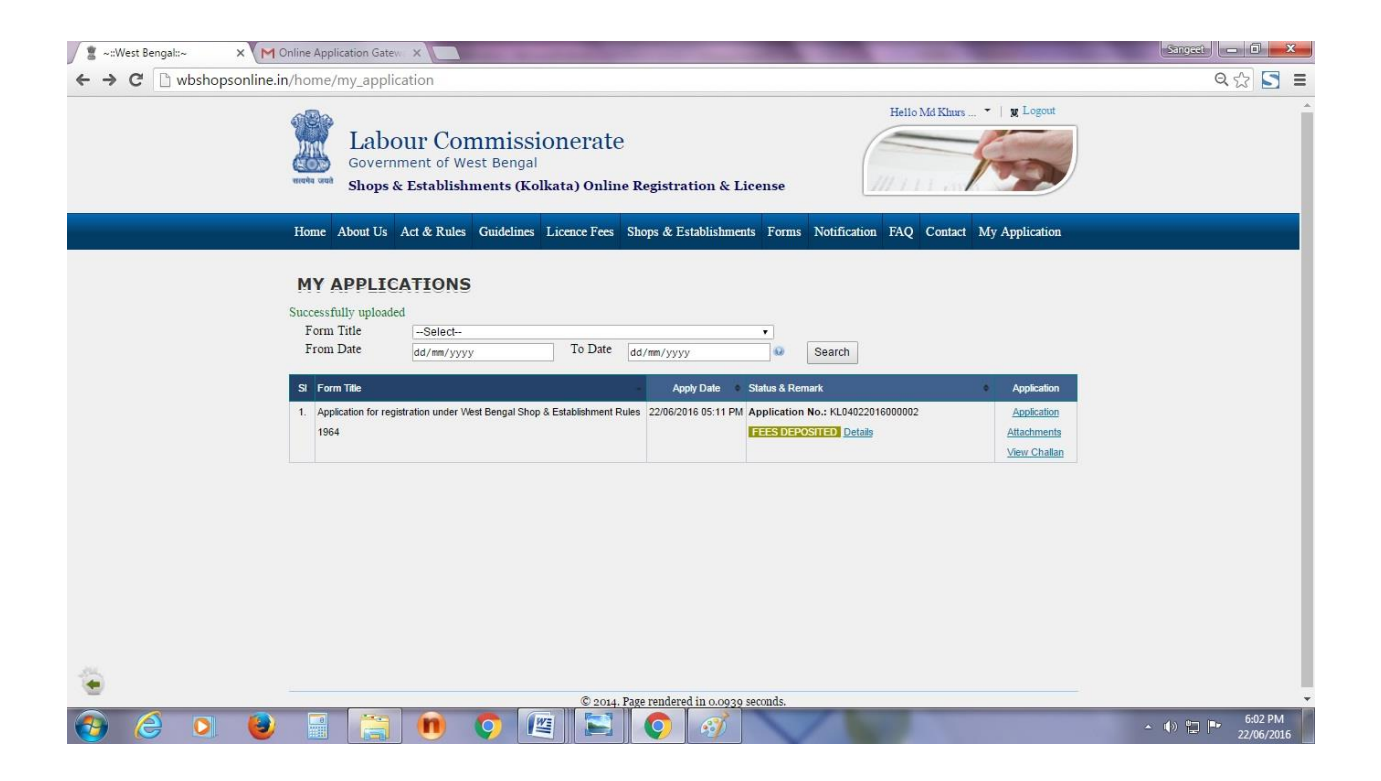

To Download Registration Certificate the applicant has to click View Certificate

| S ~:West Bengat:~ X M Online Application Gatew X                                                                                                    | Sangest 🗖 🗖 📈 📈               |
|----------------------------------------------------------------------------------------------------|-------------------------------|
| ← → C ⓑ wbshopsonline.in/home/my_application                                                                                                    | ९ 🕁 🔄 🔳                       |
| Helio Má Khurs – *   ¥ Logout<br>Government of West Bengal<br>Shops & Establishments (Kolkata) Online Registration & License                                                                           | Â                             |
| Home About Us Act & Rules Guidelines Licence Fees Shops & Establishments Forms Notification FAQ Contact My Application                                                                                 |                               |
| MY APPLICATIONS       Form Title     -Select-       From Date     -Gd/mm/yyyy       To Date     dd/mm/yyyy   Search                                                                                    |                               |
| Si Form Title Apply Date Status & Remark Application                                                                                                    |                               |
| Application for registration under West Bengal Shop & Establishment Rules 22/06/2016 05:11 PM Application No.: KL04022016000002 Application     1964     GENTIFICATE DELIVERED Details     Attachments |                               |
| Mew Certificate View Challan                                                                                                    |                               |
|                                                                                                    |                               |
|                                                                                                    |                               |
| ∑ sspdf                                                                                                    | ★ Show all downloads ×        |
| 🚱 🤌 🛛 🕘 🔚 💼 🔿 🖳 🖹 🕥                                                                                                    | ▲ 小 🙄 📭 6:21 PM<br>22/06/2016 |

Registration Certificate with Digital Signature. The applicant can download the same.

| 💈 ~::West Bengal::~ 🛛 🗴 💈 TUJGaUFPV0                        | hSalBqbGN0 ×                                                                                                    | ≜ _ <b>⊡</b> ×              |
|-------------------------------------------------------------|----------------------------------------------------------------------------------------------------|-----------------------------|
| $\leftrightarrow$ $\Rightarrow$ C 🗋 wbshopsonline.in/home/d | download/TUJGaUFPV0hSalBqbGN0YkhZR2xjQ0J4amc2ejUyRjhYTWpQeDhXYnZyMlVCRVB5a28rbVEzeHRI                                                                                                    | M2swcnVTNGdSODlUQnRXNWFLSmZ |
| TUJGaUFPV0hSalBqbGN0YkhZR2xjQ0J4a                           | mc2ejUyRjhYTWpQeDhXYnZyMIVCRVB5a28rbVEzeHRL 1 / 1                                                                                                    | ¢ ± ⊕                       |
|                                                             | West Bengal Shops and Establishments Rules, 1964         PART - II         Constraint of the Registering Authority under the West Bengal Shops and Establishments Act, 1963).         Registration Certificate         It is hereby certify that the <u>PAPERS, 3/1B ALIPORE PARK ROAD; Ward No - 74, BOROUGH - IX, KOLKATA MUNICIPAL CORPORATION, District: KOLKATA, P. S ALIPORE, Pin Code: 700027.         PARTHA BUNCIPAL CORPORATION, District: KOLKATA, P. S ALIPORE, Pin Code: 700027.         1963, this <u>23th</u> day of <u>June, 2016</u> and the Registration No.* is <u>KL04071N2016000001</u>.         .         PARTHA BISWAS Dest 2016(00031)         Signature of the Registering Authority   </u> |                             |
|                                                             | Change notified in Form on has been registered.  Signature of the Registering Authority Date                                                                                                    | <b>;;</b><br>+              |
| <b>:</b> 6 <b>0 0</b> <i>d</i>                              | (1) Renewed up to Registration Number                                                                                                    | ← 💬 🐠 ENG 1423              |